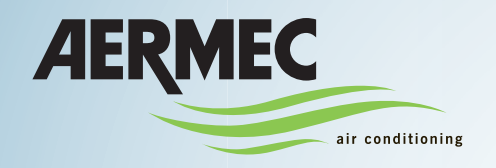

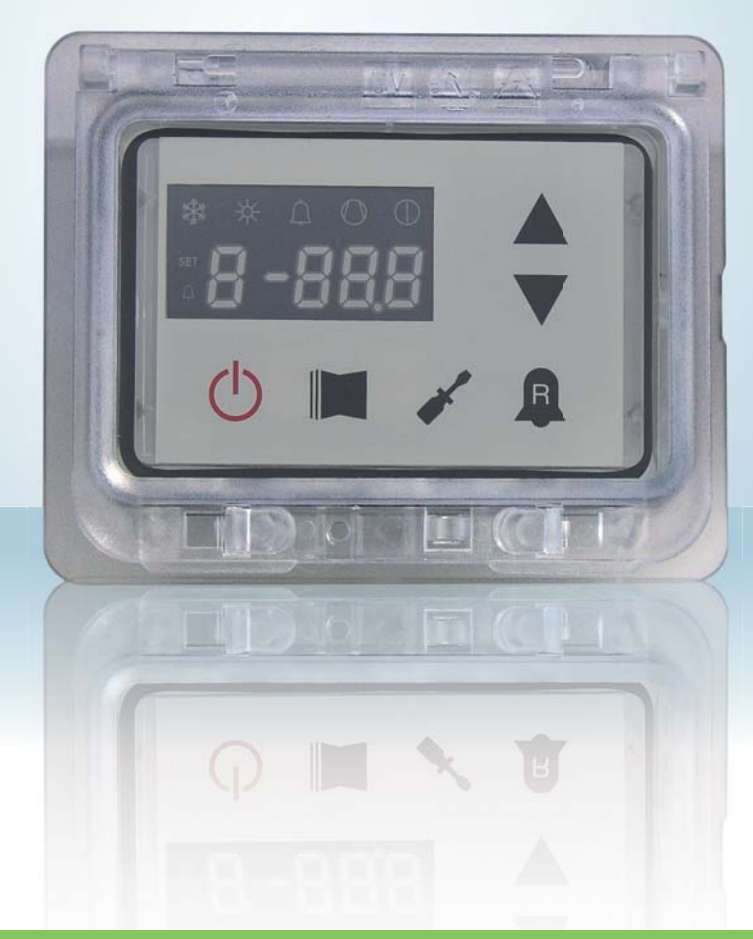

**REGOLAZIONE ELETTRONICA • ELECTRONIC REGULATION • REGLAGE ELECTRONIQUE ELEKTRISCHE REGELVORRICHTUNG • REGULACIÓN ELÉCTRICA** 

MANUALE USO • USAGE MANUAL • MANUEL D'UTILISATION **BEDIENUNGSANLEITUNG • MANUAL DE INSTRUCCIONES** 

## **MODUCONTROL**

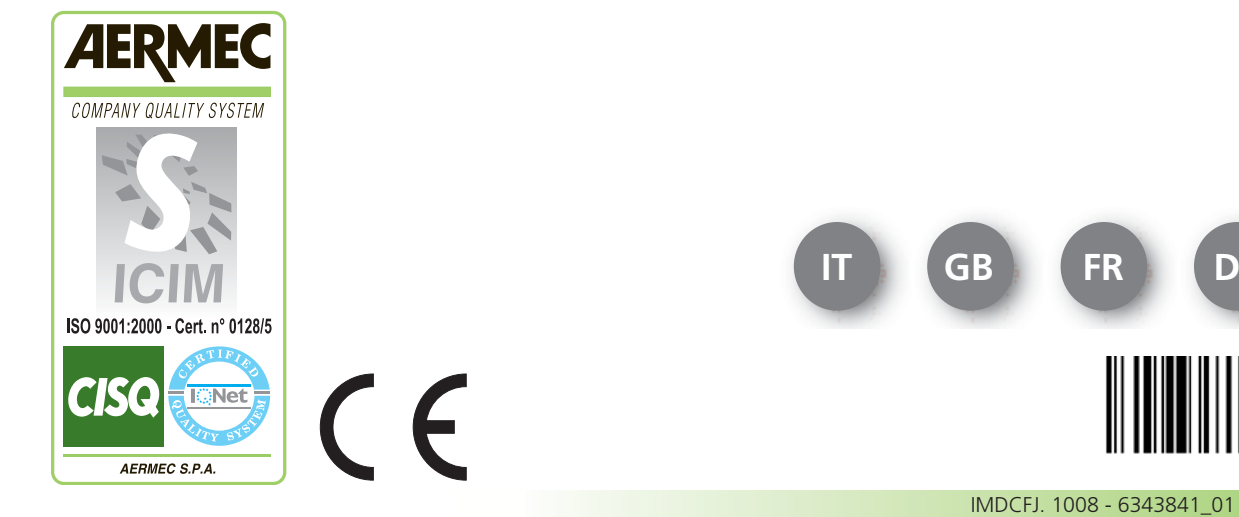

FR ES DE Ver - 4.22

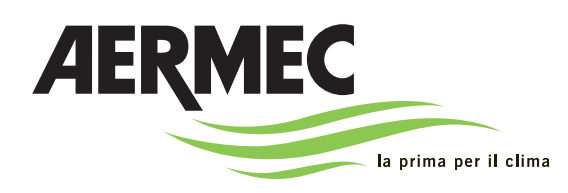

AERMEC S.p.A. I-37040 Bevilacqua (VR) Italia – Via Roma, 996 Tel. (+39) 0442 633111 Telefax 0442 93730 – (+39) 0442 93566 www.aermec.com - info @aermec.com

# MODUCONTROL

NUMERO DI SERIE

| DICHIARAZIONE<br>DI CONFORMITÀ CE | Noi, firmatari della presente, dichiariamo sotto la nostra esclusiva responsabilità che l'insieme in oggetto così definito: |
|-----------------------------------|----------------------------------------------------------------------------------------------------|
| NOME                              | MODUCONTROL                                                                                                    |
| TIPO                              | Scheda elettronica per refrigeratore ARIA/ACQUA, pompa di calore                                                            |

Al quale questa dichiarazione si riferisce è conforme alle seguenti norme armonizzate:

| CEI EN 60730-1                       | Norma di sicurezza                                                 |
|--------------------------------------|--------------------------------------------------------------------|
| CEI EN 61000-6-1<br>CEI EN 61000-6-3 | Immunità ed emissione elettromagnetica per l'ambiente residenziale |
| CEI EN 61000-6-2<br>CEI EN 61000-6-4 | Immunità ed emissione elettromagnetica per l'ambiente industriale  |

#### Soddisfacendo così i requisiti essenziali delle seguenti direttive:

- Direttiva LVD: 2006/95/CE
- Direttiva compatibilità elettromagnetica 2004/108/CE

Bevilacqua

15/01/2008

Direttore Commerciale Firma Nung: Succhi

IT

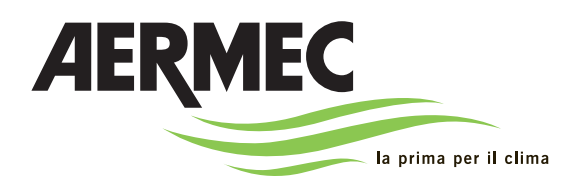

Aermec S.p.A. I-37040 Bevilacqua (Verona) Italy – Via Roma, 996 Tel. (+39) 0442 633111 Fax 0442 93730 – (+39) 0442 93566 www.aermec.com - info @aermec.com

# MODUCONTROL

#### SERIAL NUMBER

| EC DECLARATION OF<br>CONFORMITY                                                             | We, the undersigned, declare on our own exclusive responsibility that the object in question, so defined: |  |  |  |  |  |  |  |  |
|---------------------------------------------------------------------------------------------|----------------------------------------------------------------------------------------------------|--|--|--|--|--|--|--|--|
| NAME<br>TYPE                                                                                | MODUCONTROL<br>Electronic card for AIR/WATER chiller, heat pump                                           |  |  |  |  |  |  |  |  |
| And to which this declaration refers, complies with the following standardised regulations: |                                                                                                    |  |  |  |  |  |  |  |  |

| CEI EN 60730-1                       | Safety Regulation                                                |
|--------------------------------------|------------------------------------------------------------------|
| CEI EN 61000-6-1<br>CEI EN 61000-6-3 | Electromagnetic immunity and emission in residential environment |
| CEI EN 61000-6-2<br>CEI EN 61000-6-4 | Electromagnetic immunity and emission in industrial environment  |

#### thus meeting the essential requisites of the following directives:

- LV Directive: 2006/95/EC
- Electromagnetic Compatibility Directive 2004/108/EC

Bevilacqua

15/01/2008

Marketing Director Signature

### **Contents**

| Precautions and safety regulations                                                                                                    | 41                                                                                                    |
|----------------------------------------------------------------------------------------------------|----------------------------------------------------------------------------------------------------|
| Characteristics of the regulation                                                                                                    | 42                                                                                                    |
| User interface                                                                                                    | 42                                                                                                    |
| ELECTRIC HEATER default settings                                                                                                    | 43                                                                                                    |
| USER MENU default settings                                                                                                    | 43                                                                                                    |
| INSTALLER MENU default settings                                                                                                    | 44                                                                                                    |
| Configurations for units with MODUCONTROL                                                                                                    | 45                                                                                                    |
| User interface and parameter visualisations                                                                                                    | 46                                                                                                    |
| Readings menu                                                                                                    | 47                                                                                                    |
| USER menu<br>Setting operational parameters (user level)                                                                                                    | <b>48</b><br><b>49</b><br>49<br>49<br>49<br>49<br>50<br>50<br>50<br>50<br>50<br>50<br>50<br>50<br>50<br>50 |
| INSTALLER menu<br>Setting operational parameters (installer level)<br>Setting of input and output regulation<br>Setting cooling FORCE-OFF<br>Setting heating FORCE-OFF<br>Setting the safety threshold<br>Setting integral time<br>Setting derivation time<br>Setting derivation time<br>Setting the anti-freeze threshold<br>Setting frost protection<br>Setting frost protection<br>Setting the supplementary electric heater or activating the boiler<br>Panel control configuration | <b>52</b><br>52<br>52<br>53<br>53<br>53<br>53<br>53<br>53<br>53<br>53<br>53<br>53                          |

## Contents

| Enabling domestic water<br>Power dedicated to domestic water production<br>Standby time in Input/Output<br>Standby time in Input/Output<br>Enabling flow switch bypass                                                                                                    |                                                                                                    |
|----------------------------------------------------------------------------------------------------|----------------------------------------------------------------------------------------------------|
| High room temperature standby                                                                                                    |                                                                                                    |
| High temperature threshold for input water                                                                                                    |                                                                                                    |
| Screensaver configuration                                                                                                    | 56                                                                                                    |
| Modbus supervisor address                                                                                                    | 56                                                                                                    |
| Supervisor baud rate                                                                                                    | 56                                                                                                    |
| Supervisor write enabled                                                                                                    | 57                                                                                                    |
| Maximum heating set point                                                                                                    | 57                                                                                                    |
|                                                                                                    | 50                                                                                                    |
| INSTALLER 2 Menu                                                                                                    |                                                                                                    |
| Threshold for reactivation after shutdown force off                                                                                                    | <b>30</b><br>58                                                                                                |
| Configuration of the heating cable (ANK only)                                                                                                    |                                                                                                    |
| Heating cable setpoint (ANK only)                                                                                                    |                                                                                                    |
| Thermostat pump switch-off                                                                                                    |                                                                                                    |
|                                                                                                    |                                                                                                    |
| Managing the electric heater                                                                                                    | 59                                                                                                    |
|                                                                                                    |                                                                                                    |
| ELECTRIC HEATER menu                                                                                                    | 60                                                                                                    |
| Setting operational parameters (electric heater level)                                                                                                    | 60                                                                                                    |
| Setting anti-freeze electric heater setpoints                                                                                                    | 60                                                                                                    |
| Catting a grati fuga ana alga atuin laga tau laga al                                                                                                    |                                                                                                    |
| Setting anti-freeze electric heater band                                                                                                    |                                                                                                    |
| Setting supplementary electric heater setpoint                                                                                                    |                                                                                                    |
| Setting anti-freeze electric heater band<br>Setting supplementary electric heater setpoint<br>Setting electric heater band in supplementary/replacement mode                                                                                                    |                                                                                                    |
| Setting supplementary electric heater band<br>Setting supplementary electric heater setpoint<br>Setting electric heater band in supplementary/replacement mode<br>Setting outside air temperature threshold for supplementary mode                                                                                                    | 60<br>61<br>61<br>61                                                                                           |
| Setting anti-freeze electric heater band<br>Setting supplementary electric heater setpoint<br>Setting electric heater band in supplementary/replacement mode<br>Setting outside air temperature threshold for supplementary mode<br>Setting outside air temperature threshold for replacement mode                                                                                                    | 60<br>61<br>61<br>61<br>61                                                                                     |
| Setting anti-freeze electric heater band<br>Setting supplementary electric heater setpoint<br>Setting electric heater band in supplementary/replacement mode<br>Setting outside air temperature threshold for supplementary mode<br>Setting outside air temperature threshold for replacement mode<br>Setting the band for air temperature                                                                                                    | 60<br>61<br>61<br>61<br>61<br>61                                                                               |
| Setting anti-freeze electric heater band                                                                                                    |                                                                                                    |
| Setting anti-freeze electric heater band                                                                                                    | 60<br>61<br>61<br>61<br>61<br>61                                                                               |
| Setting anti-freeze electric heater band                                                                                                    | 60<br>61<br>61<br>61<br>61<br>61<br>61                                                                         |
| Setting anti-freeze electric heater band<br>Setting supplementary electric heater setpoint<br>Setting electric heater band in supplementary/replacement mode<br>Setting outside air temperature threshold for supplementary mode<br>Setting outside air temperature threshold for replacement mode<br>Setting the band for air temperature<br><b>Table of DIP-SWITCH configuration</b><br><b>Serial communication protocol</b><br>DIGITAL VALUES LIST (COIL):                                                                                               |                                                                                                    |
| Setting anti-freeze electric heater band<br>Setting supplementary electric heater setpoint<br>Setting electric heater band in supplementary/replacement mode<br>Setting outside air temperature threshold for supplementary mode<br>Setting outside air temperature threshold for replacement mode<br>Setting the band for air temperature<br><b>Table of DIP-SWITCH configuration</b><br><b>Serial communication protocol</b><br>DIGITAL VALUES LIST (COIL):<br>MODBUS commands                                                                            | 60<br>61<br>61<br>61<br>61<br>61<br>61<br>62<br>62<br>64<br>64                                                 |
| Setting anti-freeze electric heater band<br>Setting supplementary electric heater setpoint<br>Setting electric heater band in supplementary/replacement mode<br>Setting outside air temperature threshold for supplementary mode<br>Setting outside air temperature threshold for replacement mode<br>Setting the band for air temperature.<br><b>Table of DIP-SWITCH configuration</b> .<br><b>Serial communication protocol</b> .<br>DIGITAL VALUES LIST (COIL):<br>MODBUS commands                                                                       | 60<br>61<br>61<br>61<br>61<br>61<br>61<br>61<br>61<br>64<br>64<br>64<br>64<br>64                               |
| Setting anti-freeze electric heater band                                                                                                    | 60<br>61<br>61<br>61<br>61<br>61<br>61<br>62<br>64<br>64<br>64<br>64<br>64<br>64<br>63                         |
| Setting anti-freeze electric heater band<br>Setting supplementary electric heater setpoint<br>Setting electric heater band in supplementary/replacement mode<br>Setting outside air temperature threshold for supplementary mode<br>Setting outside air temperature threshold for replacement mode<br>Setting the band for air temperature.<br><b>Table of DIP-SWITCH configuration</b> .<br><b>Serial communication protocol</b> .<br>DIGITAL VALUES LIST (COIL):<br>MODBUS commands<br>READ LIST REGISTER:<br>WRITE LIST REGISTER:<br>LIST OF EXCEPTIONS: | 60<br>61<br>61<br>61<br>61<br>61<br>61<br>61<br>62<br>64<br>64<br>64<br>64<br>64<br>64<br>64<br>64<br>69<br>69 |
| Setting anti-freeze electric neater band<br>Setting supplementary electric heater setpoint<br>Setting electric heater band in supplementary/replacement mode<br>Setting outside air temperature threshold for supplementary mode<br>Setting outside air temperature threshold for replacement mode<br>Setting the band for air temperature.<br><b>Table of DIP-SWITCH configuration</b><br><b>Serial communication protocol</b><br>DIGITAL VALUES LIST (COIL):<br>MODBUS commands<br>READ LIST REGISTER:<br>WRITE LIST REGISTER:<br>LIST OF EXCEPTIONS:     | 60<br>61<br>61<br>61<br>61<br>61<br>61<br>62<br>62<br>64<br>64<br>64<br>68<br>69<br>69                         |

### Precautions and safety regulations

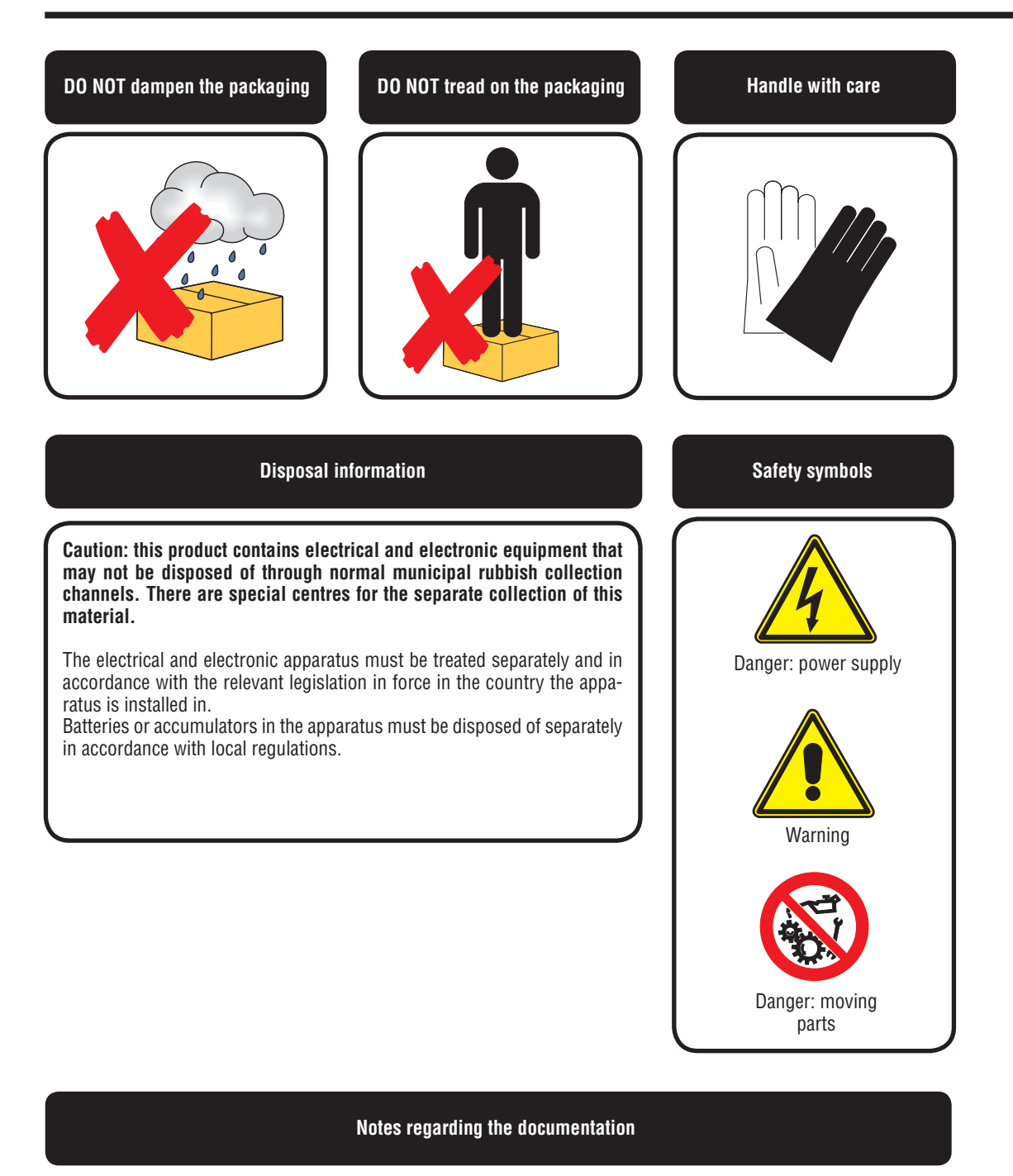

Store the manuals in a dry location to avoid deterioration, as they must be kept for at least 10 years for any future reference.

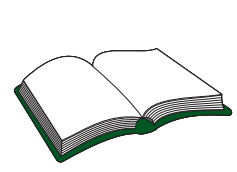

Carefully and thoroughly read all the information referred to in this manual. Pay particular attention to the usage instructions accompanied by the words "DANGER" or "WARNING" because, if not observed, they can cause damage to the machine and/or property and/or injury to people. If any kind of malfunction is not included in

this manual, contact the local After Sales Service immediately. The device must be installed in such a way that maintenance and/or repair operations are possible.

The warranty of the device does not in any case cover costs owing to ladder trucks, lifts or other lifting systems that may be required in order to carry out the interventions under guarantee. AERMEC S.p.A. declines all liability for any damage due to improper use of the machine, or the partial or superficial reading of the information contained in this manual.

### Characteristics of the regulation

The command panel of the unit allows the rapid setting of the working parameters of the machine, and their visualisation. The display consists of 4 figures and various LEDs for indicating the type of operational mode, the visualisation of the parameters set and of any alarms triggered. The card stores all the default settings and any modifications. With the installation of the PR3 remote panel accessory, it is possible to control the switching on and off from a distance, as well as the setting of the operational mode (cooling-heating), and the visua-

lisation of the alarm summary. After the absence of voltage for any period of time, the unit is able to start up again automatically, maintaining the original settings.

#### User interface

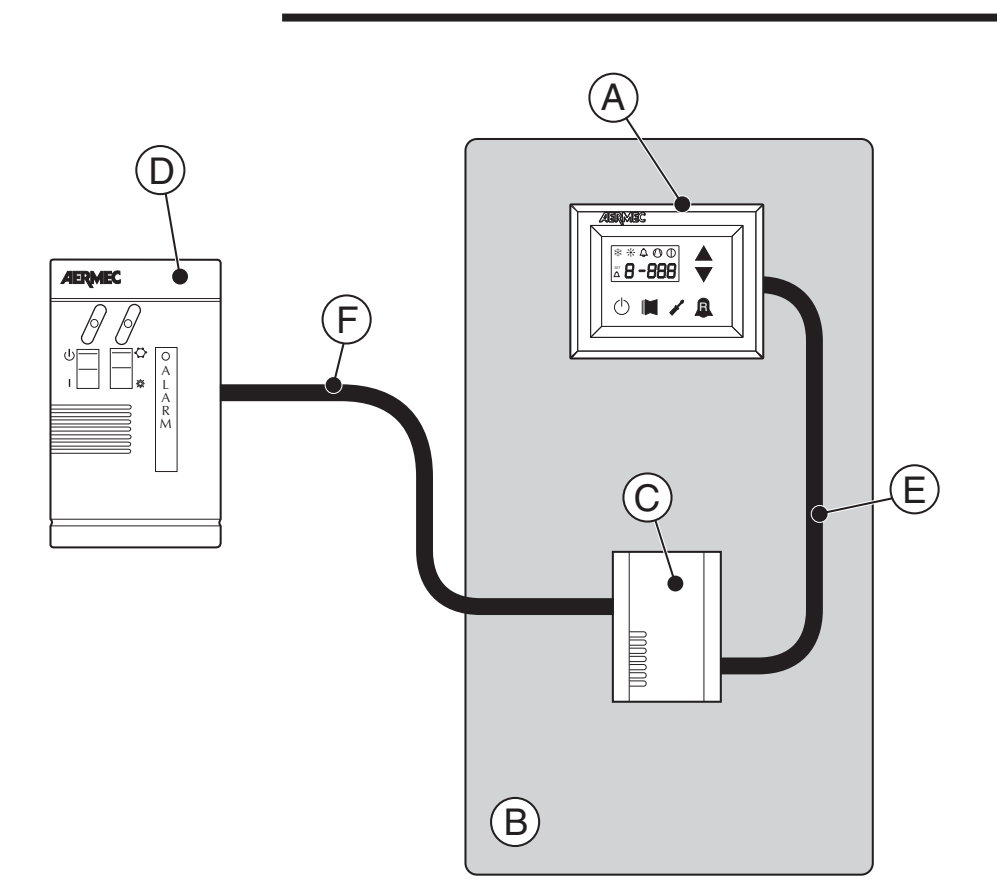

| Contents | Functions                                                                                                    |
|----------|----------------------------------------------------------------------------------------------------|
| А        | Panel on the machine                                                                                                 |
| В        | Chiller / Heat pump                                                                                                  |
| С        | Moducontrol                                                                                                    |
| D        | PR3 remote panel                                                                                                    |
| E        | Internal connection between moducontrol and panel<br>(already wired in the factory)                                  |
| F        | Connection between the unit and PR3, with a maximum length of 150 metres (wiring to be carried out by the installer) |

|              | USER menu - (Password 000) |     |     |     |     |     |     |     |     |     |     |     |     |     |            |            |
|--------------|----------------------------|-----|-----|-----|-----|-----|-----|-----|-----|-----|-----|-----|-----|-----|------------|------------|
| Heat         |                            |     |     | *   | *   |     |     |     |     |     |     | *   |     | *   | $\bigcirc$ | $\bigcirc$ |
| recovery     | StA                        | StF | bnF | StC | bnC | CSt | SF1 | tF1 | SF2 | tF2 | SC1 | tC1 | SC2 | tC2 | SAS        | bAS        |
| unit         | 0                          | 1   | 2   | 3   | 4   | 5   | 6   | 7   | 8   | 9   | Α   | В   | С   | D   | Е          | F          |
| ANL          | 0                          | 7   | 5   | 45  | 5   | 0   | 12  | 18  | 7   | 30  | 45  | 0   | 35  | 18  | 50         | 10         |
| ANLI         | 0                          | 7   | 5   | 45  | 5   | 0   | 12  | 18  | 7   | 30  | 45  | Ο   | 35  | 18  | 50         | 10         |
| ANR          | 0                          | 7   | 5   | 45  | 5   | 0   | 12  | 18  | 7   | 30  | 45  | 0   | 35  | 18  | 50         | 10         |
| ANF          | Ο                          | 7   | 5   | 45  | 5   | Ο   | 12  | 18  | 7   | 30  | 45  | Ο   | 35  | 18  | 50         | 10         |
| ANK          | Ο                          | 7   | 5   | 45  | 5   | Ο   | 12  | 18  | 7   | 30  | 45  | Ο   | 35  | 18  | 50         | 10         |
| SRPV1<br>SRA | 1                          | -   | -   | 65  | 5   | Ο   | 12  | 18  | 7   | 30  | 45  | Ο   | 35  | 18  | 50         | 10         |

### USER MENU default settings

| String<br>index | Meaning of parameter          | Contents<br>index | Meaning of parameter                |
|-----------------|-------------------------------|-------------------|-------------------------------------|
| 0 - StA         | Selection of operational mode | 8 - SF2           | Cooling setpoint 2                  |
| 1 - StF         | Cooling setpoint              | 9 - tF2           | Outside air temperature 2 (cooling) |
| 2 - bnF         | Cooling band                  | A - SC1           | Heating setpoint 1                  |
| 3 - StC         | Heating setpoint              | B - tC1           | Outside air temperature 1 (heating) |
| 4 - bnC         | Heating band                  | C - SC2           | Heating setpoint 2                  |
| 5 - CSt         | Setpoint correction           | D - tC2           | Outside air temperature 2 (heating) |
| 6 - SF1         | Cooling setpoint 1            | E - SAS           | Domestic water setpoint             |
| 7 - tF1         | Outside air temperature 1     | F - bAS           | Domestic water band                 |

## ELECTRIC HEATER default settings

|                  | ELECTRIC HEATER menu - (Password 001) |     |         |       |     |     |    |  |  |  |  |  |  |
|------------------|---------------------------------------|-----|---------|-------|-----|-----|----|--|--|--|--|--|--|
|                  |                                       |     | *       | *     | *   | *   | *  |  |  |  |  |  |  |
| Heat             | SrA                                   | brA | Sri     | bri   | tA1 | tA2 | bA |  |  |  |  |  |  |
| recovery<br>unit | 0                                     | 1   | 2       | 3     | 4   | 5   | 6  |  |  |  |  |  |  |
| ANL              | 4                                     | 1   | 3       | 4     | 5   | -30 | 2  |  |  |  |  |  |  |
| ANLI             | 4                                     | 1   | 3       | 3 4 5 |     | -30 | 2  |  |  |  |  |  |  |
| ANR              | 4                                     | 1   | 1 3 4 5 |       |     | -30 | 2  |  |  |  |  |  |  |
| ANF              | 4                                     | 4 1 |         | 4     | 5   | -30 | 2  |  |  |  |  |  |  |
| ANK              | 4                                     | 1   | 3       | 4     | 5   | -30 | 2  |  |  |  |  |  |  |
| SRPV1<br>SRA     | 4                                     | 1   | 3       | 4     | 5   | -20 | 2  |  |  |  |  |  |  |

| Con-<br>tents<br>index | Meaning of parameter                   | Contents<br>index | Meaning of parameter                |
|------------------------|----------------------------------------|-------------------|-------------------------------------|
| 0 - Sra                | Anti-freeze electric heater setpoint   | 4 - tA1           | External air temperature setpoint 1 |
| 1 - brA                | Anti-freeze electric heater band       | 5 - tA2           | External air temperature setpoint 2 |
| 2 - Sri                | Supplementary electric heater setpoint | 6 - bA            | Band on air temperature setpoints   |
| 3 - bri                | Supplementary electric heater band     |                   |                                     |

Parameters only visible in heat pump models

 $\bigcirc$  Parameters only visible in models producing hot domestic water

## INSTALLER MENU default settings

|                                 | INSTALLER menu - (Password 030) |     |     |     |     |     |     |     |     |     |          |     | ••••• |       |         |        |     |
|---------------------------------|---------------------------------|-----|-----|-----|-----|-----|-----|-----|-----|-----|----------|-----|-------|-------|---------|--------|-----|
|                                 |                                 |     |     | *   |     |     |     |     |     |     | <b>※</b> |     |       |       | 3       | 3      | -   |
| Heat                            | iu                              | o   | FF  | oFC | SAF | = i | int | dEr | AG  | )   | FrP      | rin | PAI   | N ASA | ASP     | AAS    | TRA |
| recovery<br>unit                | 0                               |     | 1   | 2   | 3   |     | 4   | 5   | 6   |     | 7        | 8   | 9     | Α     | В       | С      | D   |
| ANL                             | 0                               |     | 4   | 54  | 5   | E   | 00  | 0   | 3   |     | 3        | 0   | 0     | 1     | 70      | 0      | 0   |
| ANLI                            | 0                               |     | 4   | 54  | 5   | E   | 00  | 0   | З   |     | 3        | 0   | 0     | 1     | 70      | 0      | 0   |
| ANR                             | 0                               |     | 4   | 58  | 5   | E   | 00  | 0   | 3   |     | 3        | 0   | 0     | 1     | 70      | 0      | 0   |
| ANF                             | 0                               |     | 4   | 54  | 5   | E   | 00  | 0   | 3   |     | 3        | 0   | 0     | 1     | 70      | 0      | 0   |
| ANK                             | 0                               |     | 4   | 63  | 5   | E   | 600 | 0   | 3   |     | 3        | 0   | 0     | 1     | 70      | 0      | 0   |
| SRPV1<br>SRA                    | Ο                               |     | 4   | 65  | 5   | E   | 00  | Ο   | 3   |     | 3        | 1   | 0     | 1     | 70      | Ο      | 2   |
| INSTALLER menu - (Password 030) |                                 |     |     |     |     |     |     |     |     |     |          |     |       |       |         |        |     |
|                                 | 3                               | 3   |     |     | -   |     |     |     |     |     |          |     |       | (F    | Passwor | d 031) | 2   |
| Heat                            | bAF                             | tbF | OAE | Ati | SCr | Ad1 | Bd1 | AS1 | LA1 | St1 | LA2      | St2 | LSP   | -     | -       |        | -   |
| recovery<br>unit                | Е                               | F   | G   | н   | I   | J   | L   | N   | ο   | Ρ   | Q        | R   | т     | 0     | 1       |        | 2   |
| ANL                             | 0                               | 180 | 45  | 65  | 1   | 1   | 1   | 0   | -15 | 43  | -10      | 58  | 50    | 6     | 0       |        | 0   |
| ANLI                            | 0                               | 180 | 45  | 65  | 1   | 1   | 1   | 0   | -15 | 43  | -10      | 58  | 55    | 6     | 0       |        | 0   |
| ANR                             | 0                               | 180 | 45  | 65  | 1   | 1   | 1   | 0   | -15 | 43  | -10      | 58  | 55    | 6     | 0       |        | 0   |
| ANF                             | 0                               | 180 | 45  | 65  | 1   | 1   | 1   | 0   | -15 | 43  | -10      | 58  | 55    | 6     | O       |        | 0   |
| ANK                             | 0                               | 180 | 45  | 65  | 1   | 1   | 1   | 0   | -20 | 53  | -10      | 62  | 60    | 6     | 0       |        | 0   |
| SRPV1<br>SRA                    | O                               | 180 | 45  | 58  | Ο   | 1   | 1   | O   | -20 | 62  | -10      | 65  | 63    | 6     | O       |        | 0   |

| Contents<br>index | Meaning of parameter               | Contents<br>index | Meaning of parameter             |
|-------------------|------------------------------------|-------------------|----------------------------------|
| 0 - iu            | Regulation Input/Output            | E - bAF           | Flow switch bypass enabled       |
| 1 - oFF           | Cooling force-off                  | F - tbF           | Time for flow switch bypass      |
| 2 - oFC           | Heating force-off                  | G - OAE           | Outside temperature standby      |
| 3 - SAF           | Reset band of force-off            | H - Ati           | High temperature of return water |
| 4 - int           | Integral time                      | l - SCr           | Screensaver configuration        |
| 5 - dEr           | Derivative time                    | J - Ad1           | Modbus supervisor address        |
| 6 - AG            | Anti-freeze                        | L - Bd1           | Supervisor baud rate             |
| 7 - FrP           | Frost protection                   | N - AS1           | Supervisor write enabled         |
| 8 - rin           | Supplementary electric heater      | 0 - LA1           | Air temperature limit 1          |
| 9 - PAN           | Remote panel configuration         | P - St1           | Water temperature limit 1        |
| A - ASA           | Enabling domestic water            | Q - LA2           | Air temperature limit 2          |
| B - ASP           | Power for producing domestic water | R - St2           | Water temperature limit 2        |
| C - AAS           | Input standby time                 | T - LSP           | Maximum heating set point        |
| D - trA           | Enabling the room thermostat       |                   |                                  |

| AI | arm | Meaning of parameter (INSTALLER menu 2)                                        |
|----|-----|--------------------------------------------------------------------------------|
|    | 0   | Delta temperature for reactivating the compressor after FORCE OFF intervention |
|    | 1   | Heating cable configuration                                                    |
|    | 2   | Heating cable set point                                                        |
|    |     |                                                                                |

Parameters only visible in heat pump models

Parameters only visible in models producing hot domestic water

## **Configurations for units with MODUCONTROL**

|                  | TAE       | BLE OF POSSIBLE CONFIGU                       | RATIONS FOR UNITS WITH                          | MODUCONTROL   |                                    |
|------------------|-----------|-----------------------------------------------|-------------------------------------------------|---------------|------------------------------------|
| Heat<br>recovery | Heat pump | Unit with condensa-<br>tion control<br>device | Bicompressor unit                               | Inverter unit | Production of<br>domestic<br>water |
| unit             | *         | <b>S</b>                                      | 1                                               |               | 3                                  |
| ANL              |           | 4                                             | ✓<br>only sizes greater than<br>model ANL 090   |               |                                    |
| ANL H            | V         | •                                             | ✓<br>only sizes greater than<br>model ANL 090 H |               | ~                                  |
| ANLI             | <b>v</b>  | <b>v</b>                                      |                                                 | <b>v</b>      | <b>v</b>                           |
| ANR              | <b>v</b>  | <b>v</b>                                      | <b>v</b>                                        |               | <b>v</b>                           |
| ANF              | V         | 4                                             | ✓<br>only sizes greater than<br>model ANF 090 H |               | ~                                  |
| ANK              | <b>v</b>  | <b>v</b>                                      |                                                 |               | <b>v</b>                           |
| SRPV1<br>SRA     | ~         |                                               |                                                 |               | <b>ب</b>                           |

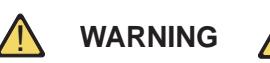

Remember that the units with an integrated accumulation tank ARE NOT SUITABLE for producing hot domestic water.

### User interface and parameter visualisations

The main user interface is represented by a LED panel with capacitive keyboard (touch keys); the visualisations are arranged in three menus:

#### • READINGS menu (key (C) Fig.1)

Containing the information (visualisation mode only) relating to current unit functioning.

#### • SETTINGS menu (key (D) Fig.1)

Containing all the parameters that the user can modify according to system requirements; these parameters are grouped together in various sub-menus:

- USER menu (Password 000);
- INSTALLER menu (Password 030);
- ELECTRIC HEATER menu (Password 001);

#### • ALARM log (key (E) Fig.1)

The alarm log records unit error and/or malfunctioning conditions (whether alarms or pre-alarms).

During normal functioning, the monitor visualises the last parameter modified; if no other keys are pressed for at least 5 minutes, the monitor activates the screensaver mode (this function can be set via the parameter *(i)* in the *INSTALLER menu*).

To display parameters and/or readings, 4 figures are used; the first is the indicator i.e. a number allowing the user to know which parameter or reading he is visualising (Fig.3).

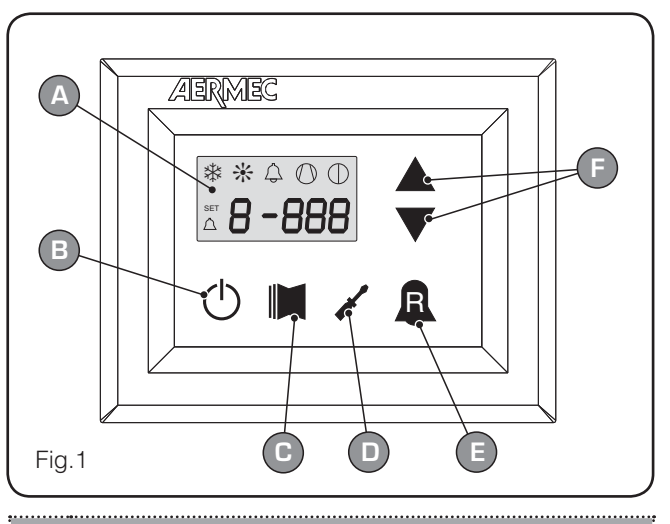

#### User interface (Fig.1)

- A Monitor visualisation
- B "ON" key
- C Key to access readings menu
- **D** Button key to access set menu
- E Button key to access alarm record
- F Keys to scroll/increase-decrease parameters

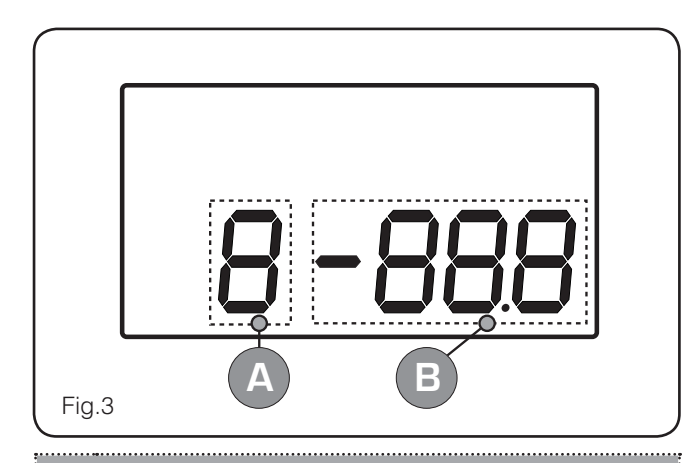

#### User interface (Fig.3)

- A Parameter index
- **B** Parameter abbreviation / Parameter value

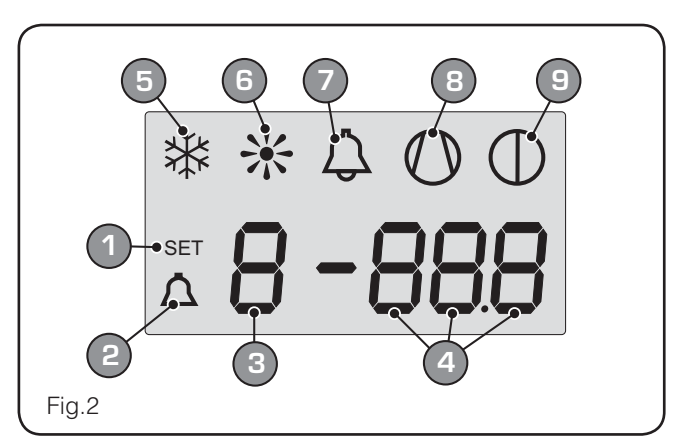

| Mon | itor visualisation (Fig.2)                             |
|-----|--------------------------------------------------------|
| 1   | SETTINGS menu currently visualised                     |
| 2   | ALARMS menu currently visualised                       |
| 3   | Parameter index                                        |
| 4   | Parameter abbreviation / Parameter value               |
| 5   | Season indicator SUMMER                                |
| 6   | Season indicator WINTER                                |
| 7   | Indicator of current alarm status                      |
| 8   | Indicator of current compressor operational mode (this |
|     | indication can have different flashing frequencies).   |
| 9   | Indicator of stop in progress                          |

#### Readings menu

To access the readings menu, press the key in (Fig.4); once the readings menu has been accessed, the monitor will display the readings index and a 3-character string that identifies it; the string will be displayed for one second, after which it is replaced by the value of the reading itself. To move on to the next reading, press the key in (Fig.5); to go back to the previous one, press the key in (Fig.6). Every time you pass from one reading to another, apart from the change in the index value you will also see (for one second) the string identifying the current reading (it is possible, however, to identify any reading via the value of the indicator, comparing it with the table below).

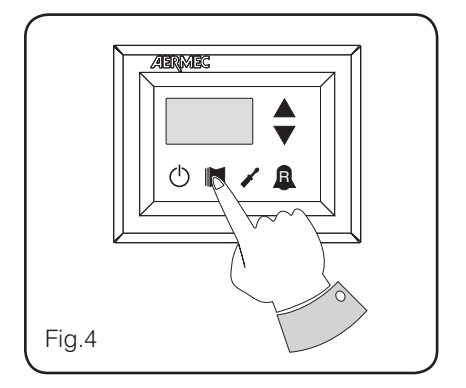

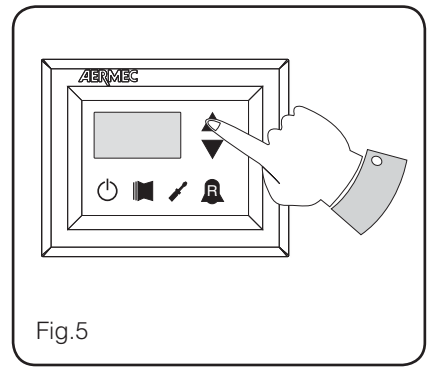

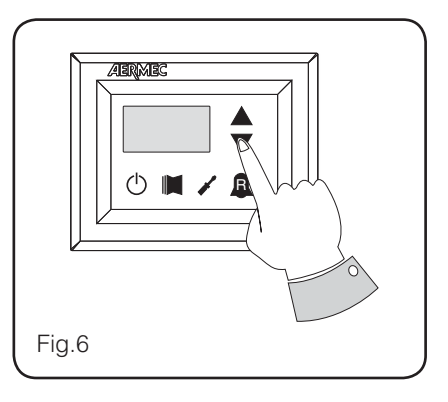

List of indicators and relative readings in the USER MENU (no password)

| Inde | x - String | Me                  | aning of the reading                     | Inde  | x - String  | Mea       | aning of the reading                                  |
|------|------------|---------------------|------------------------------------------|-------|-------------|-----------|-------------------------------------------------------|
| 0    | Fng        |                     | Water output temperature                 | Ь     | SPO         |           | Compressor pickup current (units)                     |
| ł    | F 'B       |                     | Water input temperature                  | <br>Ε | rEL         |           | Software release                                      |
| 2    | ЕSP        |                     | Coil temperature                         | F     | ЪLd         |           | Minor software releases                               |
| З    | FCb        |                     | Force gas temperature                    | 6     | SEF         |           | Setting currently in use                              |
| Ч    | FBE        | <b>3</b>            | Outside air temperature                  | Н     | dCP         | S         | DCP pressure setting                                  |
| 5    | RP         | <b>**</b>           | Delivery pressure                        | I     | dCP         | S         | DCP pressure differential                             |
| 6    | 68         | <b>&gt;&gt;&gt;</b> | Suction pressure                         | ե     | HC I        |           | Operating hours<br>COMPRESSOR 2 (thousands)           |
| ٦    | bЕг        |                     | Thermostat                               | L     | HC I        |           | Operating hours<br>COMPRESSOR 2 (units)               |
| 8    | SAP        |                     | Safety band on force-off                 | П     | SP I        |           | Compressor pickup current<br>COMPRESSOR 2 (thousands) |
| 9    | [P         |                     | CP times                                 | <br>ο | SP I        |           | Compressor pickup current<br>COMPRESSOR 2 (units)     |
| R    | HEO        |                     | Hours of operation (thousands)           | <br>Р | Po          |           | Power fraction                                        |
| Ь    | HCO        |                     | Hours of operation (units)               | 9     | <b>-</b> F9 |           | Required frequency (INVERTER)                         |
| 2    | SPO        |                     | Compressor pickup current<br>(thousands) | Г     | PrF         | <b>**</b> | Pressure drop                                         |

Parameters only visible in heat pump models

Parameters only visible in models set for

hot domestic water production

Arameters only visible in the models with DCP installed

Parameters only visible in bicompressor models

#### USER menu

To access the USER menu, press the key in (Fig.7). Once the key has been pressed, you must insert the password to access the various menus; to access the user menu, the **password is 000** (displayed by default). To modify the value of the passwords, use the arrow keys. When you have inserted the correct

password, press the key in (Fig.7). The monitor will show the index of the USER parameter and a 3-character string that identifies it; the string will be displayed for one second, after which it is replaced by the value of the parameter itself. To move on to the next parameter, use the arrow keys (Fig.8). To modify a parameter, just select it, press the key in (Fig.7), modify the assigned value using the arrow keys in (Fig.8), and confirm the modification by pressing the key in (Fig.7) again.

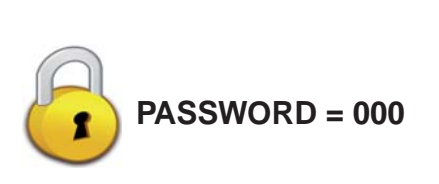

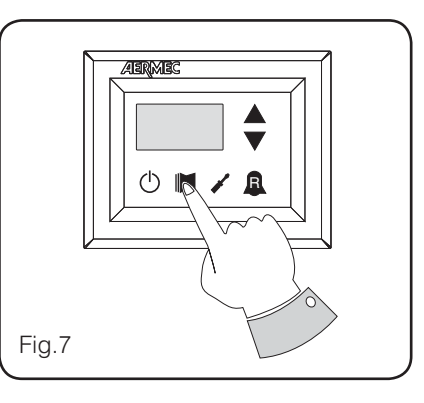

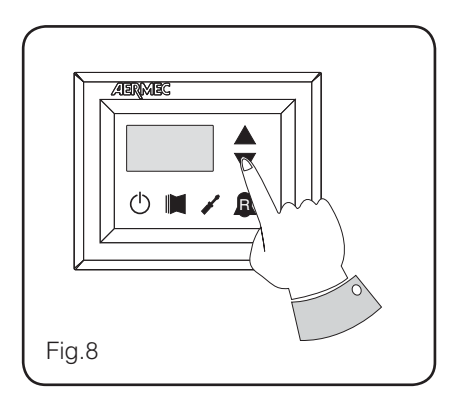

#### Setting operational parameters (user level)

| Setting of operational mode (HOT/COLD) |              |              |                                                                                                    |  |  |  |  |
|----------------------------------------|--------------|--------------|----------------------------------------------------------------------------------------------------|--|--|--|--|
| Index - String                         | MIN<br>value | MAX<br>value | Parameter function                                                                                                    |  |  |  |  |
| O SEA<br>③                             | 0            | 1            | <ul> <li>This parameter identifies the functioning mode set for the unit:</li> <li>set value = 0 - Cooling mode;</li> <li>set value = 1 - Heating mode.</li> <li>In cooling only units, this parameter is displayed but it cannot be modified.</li> <li>In software versions prior to 3.75, to make the season change the unit must be in standby.</li> </ul> |  |  |  |  |

| Setting of cooling temperature |              |              |                                                                                |  |  |
|--------------------------------|--------------|--------------|--------------------------------------------------------------------------------|--|--|
| Index - String                 | MIN<br>value | MAX<br>value | Parameter function                                                             |  |  |
| I SEF                          | -20°C        | 26°C         | This parameter indicates the value of the work setting active in cooling mode. |  |  |

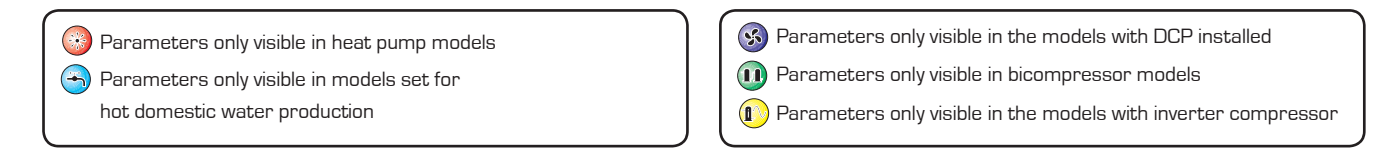

|                | Setting of proportional cooling band |              |                                                                                                    |  |  |  |  |  |
|----------------|--------------------------------------|--------------|----------------------------------------------------------------------------------------------------|--|--|--|--|--|
| Index - String | MIN<br>value                         | MAX<br>value | Parameter function                                                                                                    |  |  |  |  |  |
| 2 bnF          | 1°C                                  | 20°C         | This parameter indicates the proportional band applied to the cooling set; this band produces the optimised management of the compressor, only switching it on if the inlet/ outlet water temperature (depending on the type of control set by parameter (O) in the installer menu) is greater than the cooling work set (parameter (1) user menu) plus the value of this parameter. |  |  |  |  |  |

|                | Setting of heating temperature |              |                                                                                                    |  |  |  |  |  |  |
|----------------|--------------------------------|--------------|----------------------------------------------------------------------------------------------------|--|--|--|--|--|--|
| Index - String | MIN<br>value                   | MAX<br>value | Parameter function                                                                                                    |  |  |  |  |  |  |
| 3 SEC          | 25°C                           | (*)          | This parameter indicates the value of the work setting active in heating mode. In cooling<br>only units, this parameter is displayed but it cannot be modified.<br>(*) the maximum limit can be configured by means of the parameter (t) of the installer<br>menu |  |  |  |  |  |  |

| Setting of proportional heating band |              |              |                                                                                                    |  |  |  |  |  |
|--------------------------------------|--------------|--------------|----------------------------------------------------------------------------------------------------|--|--|--|--|--|
| Index - String                       | MIN<br>value | MAX<br>value | Parameter function                                                                                                    |  |  |  |  |  |
| Ч Ьл[<br>3                           | 1°C          | 20°C         | This parameter indicates the proportional band applied to the heating set; this band produces the optimised management of the compressor, only switching it on if the inlet/ outlet water temperature (depending on the type of control set by parameter (O) in the installer menu) is less than the heating work set (parameter (3) user menu), minus the value of this parameter. In cooling only units, this parameter is displayed but it cannot be modified. |  |  |  |  |  |

|                | Settings made on the basis of outside temperature |              |                                                                                                    |                                                                                                    |  |  |
|----------------|---------------------------------------------------|--------------|----------------------------------------------------------------------------------------------------|----------------------------------------------------------------------------------------------------|--|--|
| Index - String | MIN<br>value                                      | MAX<br>value | Paramete                                                                                                    | er function                                                                                                    |  |  |
|                |                                                   |              | This setting activates the algorithm of comp                                                                                                    | ensation of the work setting:                                                                                                    |  |  |
| 5 CSE          | O                                                 | 3            | SF1<br>SF2<br>SF1: index (6) user menu;<br>SF2: index (6) user menu;<br>SF2: index (8) user menu;<br>TF1: index (7) user menu;<br>TF2: index (9) user menu;<br>In cooling mode, the work setting is cal-<br>culated automatically on the basis of the<br>outside temperature, following the logic<br>highlighted in the diagram. | SC1<br>SC2<br>SC2<br>TC1<br>TC2<br>(°C)<br>SC1: index (A) user menu;<br>SC2: index (C) user menu;<br>TC1: index (B) user menu;<br>TC2: index (d) user menu;<br>TC2: index (d) us |  |  |

Parameters only visible in heat pump models

Parameters only visible in models set for

hot domestic water production

Parameters only visible in the models with DCP installed

Parameters only visible in bicompressor models

| Setting cooling temperature setpoint 1 |              |              |                                                                                                    |  |  |  |
|----------------------------------------|--------------|--------------|----------------------------------------------------------------------------------------------------|--|--|--|
| Index - String                         | MIN<br>value | MAX<br>value | Parameter function                                                                                                    |  |  |  |
| 6 SF I                                 | -20°C        | 26°C         | This parameter indicates the maximum value of the cooling setting, corresponding with the minimum outside air temperature (index (7) user menu). This parameter is only visible if the compensation function has been activated (index (5) user menu). |  |  |  |

| Setting the outside air temperature 1 |              |              |                                                                                                    |
|---------------------------------------|--------------|--------------|----------------------------------------------------------------------------------------------------|
| Index - String                        | MIN<br>value | MAX<br>value | Parameter function                                                                                                    |
| ר דר ד                                | -40°C        | 50°C         | This parameter indicates the minimum outside air temperature taken into consideration for cooling compensation. This parameter is only visible if the compensation function has been activated (index (5) user menu). |

| Setting cooling temperature setpoint 2 |              |              |                                                                                                    |
|----------------------------------------|--------------|--------------|----------------------------------------------------------------------------------------------------|
| Index - String                         | MIN<br>value | MAX<br>value | Parameter function                                                                                                    |
| 8 SF2                                  | -20°C        | 26°C         | This parameter indicates the minimum value of the cooling setting, corresponding with the maximum outside air temperature (index (9) user menu). This parameter is only visible if the compensation function has been activated (index (5) user menu). |

| Setting the outside air temperature 2 |              |              |                                                                                                    |
|---------------------------------------|--------------|--------------|----------------------------------------------------------------------------------------------------|
| Index - String                        | MIN<br>value | MAX<br>value | Parameter function                                                                                                    |
| 9 EFS                                 | -40°C        | 50°C         | This parameter indicates the maximum outside air temperature taken into consideration for cooling compensation. This parameter is only visible if the compensation function has been activated (index (5) user menu). |

| Setting heating set 1 |              |              |                                                                                                    |
|-----------------------|--------------|--------------|----------------------------------------------------------------------------------------------------|
| Index - String        | MIN<br>value | MAX<br>value | Parameter function                                                                                                    |
| a se i                | 25°C         | (*)          | This parameter indicates the maximum value of the heating setting, corresponding with<br>the minimum outside air temperature (index (b) user menu). This parameter is only visi-<br>ble if the compensation function has been activated (index (5) user menu).<br>(*) the maximum limit can be configured by means of the parameter (t) of the installer<br>menu |

| Setting the outside air temperature 1 (heating) |              |              |                                                                                                    |
|-------------------------------------------------|--------------|--------------|----------------------------------------------------------------------------------------------------|
| Index - String                                  | MIN<br>value | MAX<br>value | Parameter function                                                                                                    |
| ь £С I<br>เอ                                    | -40°C        | 50°C         | This parameter indicates the minimum outside air temperature taken into consideration for heating compensation. This parameter is only visible if the compensation function has been activated (index (5) user menu). |

Parameters only visible in heat pump models

Parameters only visible in models set for

hot domestic water production

😵 Parameters only visible in the models with DCP installed

Parameters only visible in bicompressor models

| Setting heating set 2 |              |              |                                                                                                    |
|-----------------------|--------------|--------------|----------------------------------------------------------------------------------------------------|
| Index - String        | MIN<br>value | MAX<br>value | Parameter function                                                                                                    |
| C SC2                 | 25°C         | (*)          | This parameter indicates the minimum value of the heating setting, corresponding with<br>the maximum outside air temperature (index (C) user menu). This parameter is only visi-<br>ble if the compensation function has been activated (index (5) user menu). (*) the maxi-<br>mum limit can be configured by means of the parameter (t) of the installer menu |

| Setting the outside air temperature 2 (heating) |              |              |                                                                                                    |  |
|-------------------------------------------------|--------------|--------------|----------------------------------------------------------------------------------------------------|--|
| Index - String                                  | MIN<br>value | MAX<br>value | Parameter function                                                                                                    |  |
| 4 FCS                                           | -40°C        | 50°C         | This parameter indicates the maximum outside air temperature taken into consideration for heating compensation. This parameter is only visible if the compensation function has been activated (index (5) user menu). |  |

| Setting domestic water temperature setpoint |              |              |                                                                                                    |
|---------------------------------------------|--------------|--------------|----------------------------------------------------------------------------------------------------|
| Index - String                              | MIN<br>value | MAX<br>value | Parameter function                                                                                                    |
| e Sas<br>                                   | 25°C         | (*)          | The heat pumps have a work setting for producing domestic water; this setting indicates the processed water temperature beyond which the compressor stops. Remember that to visualise this setting, parameter (A) of the installer menu must be active (set value = 1). (*) the maximum limit can be configured by means of the parameter (t) of the installer menu |

| Setting domestic water proportional band |              |              |                                                                                                    |  |
|------------------------------------------|--------------|--------------|----------------------------------------------------------------------------------------------------|--|
| Index - String                           | MIN<br>value | MAX<br>value | Parameter function                                                                                                    |  |
| F bAS<br>T                               | 1℃           | 20°C         | This parameter indicates the proportional band applied to the hot domestic water set; this band produces the optimised management of the compressor, only switching it on if the inlet/outlet water temperature (depending on the type of control set by parameter (O) in the installer menu) is less than the hot domestic water set (parameter (E) user menu), minus the value of this parameter. In cooling only units, this parameter is displayed but it cannot be modified. |  |

| Parameters only visib        | ole in heat pump | models |
|------------------------------|------------------|--------|
| i di di licici o oni y viole | ne in near painp | moucio |

Parameters only visible in models set for

hot domestic water production

| S |
|---|
|   |
|   |

S Parameters only visible in the models with DCP installed

Parameters only visible in bicompressor models

### **INSTALLER** menu

To access the INSTALLER menu, press the key in (Fig.9). Once the key has been pressed, you must insert the password to access the various menus; to access the user menu, the password is 030. To modify the value of the passwords, use the arrow keys. When you have inserted the correct password, press the key in (Fig.9). The monitor will show the index of the INSTALLER parameter and a 3-character string that identifies it; the string will be displayed for one second, after which it is replaced by the value of the parameter itself. To move on to the next parameter, use the arrow keys (Fig.10). To modify a parameter, just select it, press the key in (Fig.9), modify the assigned value using the arrow keys in (Fig.10), and confirm the modification by pressing the key in (Fig.9) again.

WARNING The following parameters must only be modified by qualified personnel authorised to install the unit.

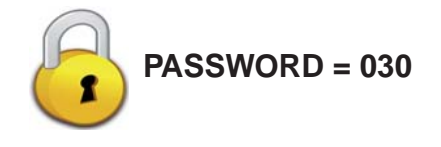

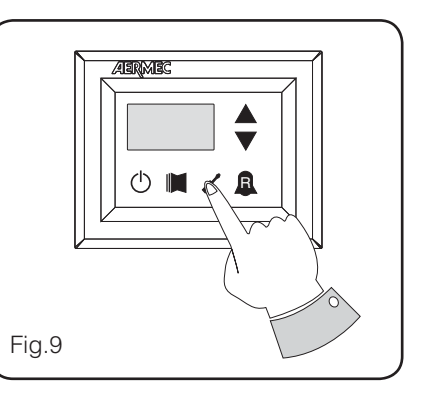

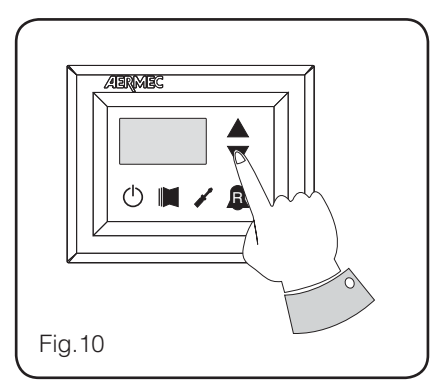

### Setting operational parameters (installer level)

| Setting of input and output regulation |                |              |                                                                                                    |
|----------------------------------------|----------------|--------------|----------------------------------------------------------------------------------------------------|
| Index - Strin                          | g MIN<br>value | MAX<br>value | Parameter function                                                                                                    |
| ت، 0                                   | 0              | 2            | <ul> <li>The machine adjustment will depend on the value of this parameter:</li> <li>if 0, the machine adjustment is based on the output temperature;</li> <li>if 1, the machine adjustment is based on the input temperature;</li> <li>if 2, the machine adjustment is based on the temperature of the remote probe, as read on the DHW panel (in the event of a fault on the remote probe, the machine adjustment is based on the built-in probe, signalling this fact via alarm code 157).</li> <li>If the production of hot domestic water is activated, the adjustment is automatically forced on the water output temperature, regardless of the value of this parameter.</li> </ul> |

| Setting cooling FORCE-OFF |              |              |                                                                                                    |  |
|---------------------------|--------------|--------------|----------------------------------------------------------------------------------------------------|--|
| Index - String            | MIN<br>value | MAX<br>value | Parameter function                                                                                                    |  |
| l off                     | -25°C        | 25°C         | The units check the working temperature (input or output), to which a safety threshold is connected, and beyond which the compressor is switched off immediately and automati-<br>cally; this threshold is called FORCE-OFF. |  |

🧐 Parameters only visible in heat pump models

🕒 Parameters only visible in models set for hot domestic water production

S Parameters only visible in the models with DCP installed

Parameters only visible in bicompressor models

| Setting heating FORCE-OFF |              |              |                                                                                                    |
|---------------------------|--------------|--------------|----------------------------------------------------------------------------------------------------|
| Index - String            | MIN<br>value | MAX<br>value | Parameter function                                                                                                    |
| 270 S                     | 30°C         | 70°C         | The heat pumps check the working temperature (input or output), to which a safety thre-<br>shold is connected, and beyond which the compressor is switched off immediately and<br>automatically; this threshold is called FORCE-OFF. |

| Setting the safety threshold                          |       |      |                                                                                                    |
|-------------------------------------------------------|-------|------|----------------------------------------------------------------------------------------------------|
| Index - String MIN MAX Value Value Parameter function |       |      |                                                                                                    |
| 3 SAF                                                 | 0.5°C | 20°C | Temperature threshold above the force-off, which reactivates the start-up of the com-<br>pressor after the switching off for force-off. |

| Setting integral time |                   |                     |                                                                                                    |  |
|-----------------------|-------------------|---------------------|----------------------------------------------------------------------------------------------------|--|
| Index - String        | MIN<br>value      | MAX<br>value        | Parameter function                                                                                                    |  |
| ᅛᇭ                    | 0<br>secon-<br>ds | 999<br>secon-<br>ds | The units possess an advanced logic for controlling the processed water temperature;<br>the complete check prevents the system arriving at a point of equilibrium at a higher or<br>lower temperature compared with the one set in the work setting. <b>Remember that an</b><br><b>increase in the integration time weakens the effect of the integral control.</b> |  |

| Setting derivation time               |              |              |                                                                                      |  |
|---------------------------------------|--------------|--------------|--------------------------------------------------------------------------------------|--|
| Index - String                        | MIN<br>value | MAX<br>value | Parameter function                                                                   |  |
| ב אכ-                                 | 0            | 120          | Time within which the input water temperature is checked to estimate the load on the |  |
| , , , , , , , , , , , , , , , , , , , | ds           | ds           | vated.                                                                               |  |

| Setting the anti-freeze threshold |              |              |                                                                                                    |
|-----------------------------------|--------------|--------------|----------------------------------------------------------------------------------------------------|
| Index - String                    | MIN<br>value | MAX<br>value | Parameter function                                                                                                    |
| 5 AG                              | -50°C        | 20°C         | In the units it is possible to set a threshold for the anti-freeze alarm; this value specifies<br>at what temperature the anti-freeze alarm is activated. Remember that, to modify the<br>anti-freeze threshold parameter, the corresponding dip-switch must be activated (see the<br>dip-switch configuration table). |

| Setting frost protection |              |              |                                                                                                    |  |
|--------------------------|--------------|--------------|----------------------------------------------------------------------------------------------------|--|
| Index - String           | MIN<br>value | MAX<br>value | Parameter function                                                                                                    |  |
| 7 FrP                    | 0            | 4            | In the units, it is possible to set a safety control on the water output temperature; on the basis of the value assi-<br>gned to this parameter; the anti-freeze electric heater is managed as follows:<br>• value 0, anti-freeze electric heater absent;<br>• value 1, anti-freeze electric heater installed and working only with machine in heat or cool mode;<br>• value 2, anti-freeze electric heater installed and working also in standby, but switching on the pump;<br>• value 3, anti-freeze electric heater working in standby without the pump being activated;<br>• value 4, with external air temperature less than 3°C, the pump is activated for 2 minutes every 30, to moni-<br>tor the temperature of the water throughout the system. |  |

Parameters only visible in heat pump models

Parameters only visible in models set for

hot domestic water production

Arameters only visible in the models with DCP installed

Parameters only visible in bicompressor models

| Setting the supplementary electric heater or activating the boiler |              |              |                                                                                                    |  |
|--------------------------------------------------------------------|--------------|--------------|----------------------------------------------------------------------------------------------------|--|
| Index - String                                                     | MIN<br>value | MAX<br>value | Parameter function                                                                                                    |  |
| 8 r m                                                              | 0            | 4            | <ul> <li>This parameter indicates which logic must be used to manage the supplementary electric heater; the choice of logic is determined by the value set in this parameter so, depending on the value, the settings are:</li> <li>0 = no supplementary electric heater present on the unit</li> <li>1 = supplementary electric heater present, but cannot be activated during hot domestic water production</li> <li>2 = electric heater activation command used as consent for activation of an external boiler</li> <li>3 = supplementary electric heater present and active during hot domestic water production</li> <li>4 = electric heater activation command used as consent for activation of an external boiler</li> <li>3 = supplementary electric heater present and active during hot domestic water production</li> <li>4 = electric heater activation command used as consent for activation of an external boiler</li> <li>9 = on a supplementary electric heater present and active during hot domestic water production</li> <li>4 = electric heater activation command used as consent for activation of an external boiler which can also be used in supplementary mode</li> <li>WARNING:</li> <li>• on the SRP V1 units, it is ABSOLUTELY FORBIDDEN to set this parameter value at (3);</li> <li>• to set the value at (4), the DHW accessory is needed.</li> </ul> |  |

| Panel control configuration |              |              |                                                                                                    |  |  |
|-----------------------------|--------------|--------------|----------------------------------------------------------------------------------------------------|--|--|
| Index - String              | MIN<br>value | MAX<br>value | Parameter function                                                                                                    |  |  |
| 9 PAN                       | 0            | 3            | This setting configures the type of control applicable to the units; depending on the value decided for this setting, the controls on the functioning mode [HEAT/COOL] and the unit on/off command will be managed in the following way:<br>Set value 0:<br>• Setting functioning mode = set parameter 0<br>• ON/OFF control = from the panel on the machine<br>Set value 1:<br>• Setting functioning mode = set parameter 0<br>• ON/OFF control = from the remote panel<br>Set value 2:<br>• Setting functioning mode = set from remote contact<br>• ON/OFF control = from the panel on the machine<br>Set value 3:<br>• Setting functioning mode = set from remote contact<br>• ON/OFF control = from the panel on the machine |  |  |

#### Enabling domestic water

| Index - String | MIN<br>value | MAX<br>value | Parameter function                                                                                                    |
|----------------|--------------|--------------|----------------------------------------------------------------------------------------------------|
| A ASA          | 0            | 1            | In the heat pump models, there is the possibility to produce hot water for domestic use; this production has its own modifiable setting and its own band (parameters E, F user menu); with this parameter you can make parameters E and F visible and usable. Remember that to guide the domestic water production request, once the function has been activated you must use digital input ID6 (marked on the electric card enclosed with the unit as <b>TWS</b> ). Remember also that setting this parameter with a value of:<br>• 1, you ENABLE the domestic water function<br>• 0, you DISABLE the domestic water function<br>The CLOSED status of the clamp means the domestic water function is ACTIVE. This function is available from software version 3.7 (the software version is visible as a reading, with index E). The minimum compressor functioning time, and the defrosting time, take priority over the production of domestic water. From software version 4.2, when domestic water is activated the adjustment is automatically set on the basis of the output temperature, regardless of the value of the parameter (O) in this menu. |

Parameters only visible in heat pump models

.....

Parameters only visible in models set for

hot domestic water production

Arameters only visible in the models with DCP installed

Parameters only visible in bicompressor models

Parameters only visible in the models with inverter compressor

......

| Power dedicated to domestic water production |              |              |                                                                                                    |  |
|----------------------------------------------|--------------|--------------|----------------------------------------------------------------------------------------------------|--|
| Index - String                               | MIN<br>value | MAX<br>value | Parameter function                                                                                                    |  |
| ь ASP<br>🌀                                   | 0%           | 100%         | In those units that can produce domestic water, once this function has been activated<br>it is possible to decide the percentage of power to use for the production. This function<br>allows you to set a threshold to guarantee reduced energy consumption during domestic<br>water production. |  |

| Standby time in Input/Output |                   |                     |                                                                                                    |  |  |
|------------------------------|-------------------|---------------------|----------------------------------------------------------------------------------------------------|--|--|
| Index - String               | MIN<br>value      | MAX<br>value        | Parameter function                                                                                                    |  |  |
| CAAS                         | 0<br>secon-<br>ds | 600<br>secon-<br>ds | This parameter allows you to establish the standby time (in seconds) for reversing the<br>3-way valve inserted in the system for producing domestic water. |  |  |

| Standby time in Input/Output |              |              |                                                                                                    |
|------------------------------|--------------|--------------|----------------------------------------------------------------------------------------------------|
| Index - String               | MIN<br>value | MAX<br>value | Parameter function                                                                                                    |
| ሪ ድብ<br>3                    | 0            | 3            | <ul> <li>This parameter enables the possibility to join the ID digital clamp (marked on the electric card enclosed with the unit as TRA) with a room thermostat on which the functioning of the compressors and supplementary electric heaters will be disabled.</li> <li>Remember also that setting this parameter with a value of: <ul> <li>1 or 2, you ENABLE this function</li> <li>0 or 3, you DISABLE this function</li> </ul> </li> <li>Remember that the OPEN status of the clamp means: <ul> <li>the function blocks the compressors and electric heaters if the parameter is set at 1</li> <li>the function blocks the compressors, pump and electric heaters if the parameter is set at 2</li> <li>the pump alarm (as in the previous software version), if the parameter is set at 3</li> </ul> </li> </ul> |

| Enabling flow switch bypass                    |              |              |                                                                                                    |
|------------------------------------------------|--------------|--------------|----------------------------------------------------------------------------------------------------|
| Index - String                                 | MIN<br>value | MAX<br>value | Parameter function                                                                                                    |
| Е ЬЯF<br>I I I I I I I I I I I I I I I I I I I | 0            | 1            | In those units that produce domestic water, the flow switch alarm can be bypassed to<br>allow the correct synchronisation between a diverting valve installed in the system, and<br>unit functioning during the production of hot domestic water. |

| Time for flow switch bypass |                   |                     |                                                                                      |  |
|-----------------------------|-------------------|---------------------|--------------------------------------------------------------------------------------|--|
| Index - String              | MIN<br>value      | MAX<br>value        | Parameter function                                                                   |  |
| F EBF                       | 0<br>secon-<br>ds | 300<br>secon-<br>ds | This parameter allows you to establish the time (in seconds) for flow switch bypass. |  |

Parameters only visible in heat pump models

Parameters only visible in models set for

hot domestic water production

Arameters only visible in the models with DCP installed

Parameters only visible in bicompressor models

| High room temperature standby |              |              |                                                                                                    |
|-------------------------------|--------------|--------------|----------------------------------------------------------------------------------------------------|
| Index - String                | MIN<br>value | MAX<br>value | Parameter function                                                                                                    |
| G DRE                         | O            | 70           | This parameter lets you establish the room temperature threshold above which the heat<br>pump is disabled; once the threshold has been exceeded, the compressor and pump are<br>switched off. |

| High temperature threshold for input water |              |              |                                                                                                    |
|--------------------------------------------|--------------|--------------|----------------------------------------------------------------------------------------------------|
| Index - String                             | MIN<br>value | MAX<br>value | Parameter function                                                                                                    |
| HAL'<br>3                                  | 40           | 80           | This parameter indicates the temperature of the input water above which the pump is switched off and a pre-alarm is generated. After the intervention of the pre-alarm, there is a waiting time of 15 minutes before the pump starts up again. After the third intervention, the machine goes into alarm/lockout. Active also with the pump switched off, and the chiller in standby. In the latter case, the alarm is generated. |

| Screensaver configuration |              |              |                                                                                                    |
|---------------------------|--------------|--------------|----------------------------------------------------------------------------------------------------|
| Index - String            | MIN<br>value | MAX<br>value | Parameter function                                                                                                    |
| , SEr                     | 0            | 2            | <ul> <li>This parameter indicates the configuration of the screensaver:</li> <li>value 0, screensaver disabled;</li> <li>value 1, screensaver with visualisation of the dashes (to be used with the control panels with software prior to version 1.3);</li> <li>value 2, screensaver without visualisation of the dashes (to be used with the control panels with software from version 1.3 onwards).</li> </ul> |

| Modbus supervisor address |              |              |                                                                                                    |
|---------------------------|--------------|--------------|----------------------------------------------------------------------------------------------------|
| Index - String            | MIN<br>value | MAX<br>value | Parameter function                                                                                                    |
| l Ra I                    | O            | 999          | This parameter indicates the Modbus address assigned to the supervisor; this address will be used in the communication between supervisor and Moducontrol. |

| Supervisor baud rate |              |              |                                                                                                    |
|----------------------|--------------|--------------|----------------------------------------------------------------------------------------------------|
| Index - String       | MIN<br>value | MAX<br>value | Parameter function                                                                                                    |
| L 88 I               | O            | 2            | This parameter indicates the speed of communication between supervisor and<br>Moducontrol; this speed is set on the basis of the value selected for this parameter:<br>0 = 9600 bps<br>1 = 19200 bps<br>2 = 38400 bps |

| <ul> <li>Parameters only visible in heat pump models</li> <li>Parameters only visible in models set for</li> </ul> | Parameters only visible in the models with DCP installed<br>Parameters only visible in bicompressor models |
|----------------------------------------------------------------------------------------------------|----------------------------------------------------------------------------------------------------|
| hot domestic water production                                                                                      | Parameters only visible in the models with inverter compressor                                             |

| Supervisor write enabled |              |              |                                                                                                    |
|--------------------------|--------------|--------------|----------------------------------------------------------------------------------------------------|
| Index - String           | MIN<br>value | MAX<br>value | Parameter function                                                                                                    |
| n 851                    | 0            | 1            | This parameter enables the write commands for the supervisor; this enablement is set<br>on the basis of the value selected for this parameter:<br>O = write command disabled<br>1 = write command enabled<br>Remember that the read commands are always active. |

| Air temperature limit 1 <sup>(*)</sup> |              |              |                                                                                                    |
|----------------------------------------|--------------|--------------|----------------------------------------------------------------------------------------------------|
| Index - String                         | MIN<br>value | MAX<br>value | Parameter function                                                                                                    |
| o LA I                                 | -25°C        | 45°C         | This parameter indicates the external air temperature at which the machine can produce its maximum water value (this value is specified in parameter P - St1). |
| *                                      |              |              |                                                                                                    |

| Water temperature limit 1 <sup>(*)</sup> |              |              |                                                                                                    |
|------------------------------------------|--------------|--------------|----------------------------------------------------------------------------------------------------|
| Index - String                           | MIN<br>value | MAX<br>value | Parameter function                                                                                                    |
| P SE I                                   | 0°C          | 70°C         | This parameter indicates the maximum temperature of the water produced, in line with the outside air temperature specified in parameter O - LA1. |
| *                                        |              |              |                                                                                                    |

| Air temperature limit 2 <sup>(*)</sup> |              |              |                                                                                                    |  |  |
|----------------------------------------|--------------|--------------|----------------------------------------------------------------------------------------------------|--|--|
| Index - String                         | MIN<br>value | MAX<br>value | Parameter function                                                                                                    |  |  |
| 9 LA2                                  | -25℃         | 45°C         | This parameter indicates the external air temperature at which the machine can produce its maximum water value (this value is specified in parameter R - St2). |  |  |
| *                                      |              |              |                                                                                                    |  |  |

| Water temperature limit 2 <sup>(*)</sup> |              |              |                                                                                                    |  |
|------------------------------------------|--------------|--------------|----------------------------------------------------------------------------------------------------|--|
| Index - String                           | MIN<br>value | MAX<br>value | Parameter function                                                                                                    |  |
| r 522                                    | 0°C          | 70°C         | This parameter indicates the maximum temperature of the water produced, in line with the outside air temperature specified in parameter Q - LA2. |  |
|                                          |              |              |                                                                                                    |  |

| Maximum heating set point |              |              |                                                                                                  |  |
|---------------------------|--------------|--------------|--------------------------------------------------------------------------------------------------|--|
| Index - String            | MIN<br>value | MAX<br>value | Parameter function                                                                               |  |
| E LSP                     | 15°C         | 65°C         | This parameter indicates the maximum temperature of the water produced by the unit in heat mode. |  |
|                           |              |              |                                                                                                  |  |

<sup>(\*)</sup> these parameters describe the operating limits (in heat mode) of the compressor, beyond which it is automatically switched off and, when necessary, heat operation is guaranteed by the supplementary electric heater;

Parameters only visible in heat pump models

Arameters only visible in models set for

hot domestic water production

🚱 Parameters only visible in the models with DCP installed

Parameters only visible in bicompressor models

### INSTALLER 2 menu

To access the INSTALLER\_2 menu, follow the same procedure described for the INSTALLER menu; the only difference is the value of the password, which is 31.

WARNING The following parameters must only be modified by qualified personnel authorised to install the unit.

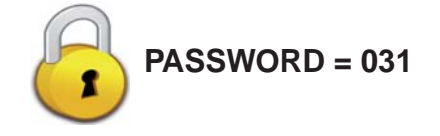

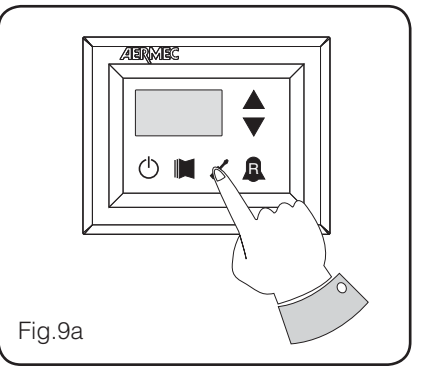

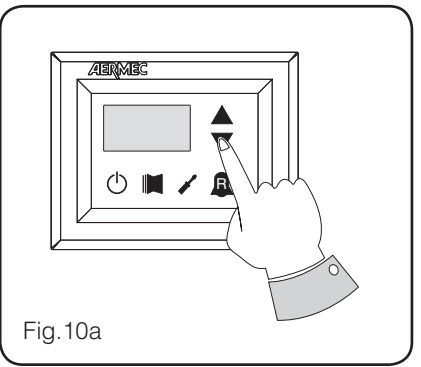

## Setting operational parameters (installer level)

| Threshold for reactivation after shutdown force off |              |              |                                                                                                    |  |
|-----------------------------------------------------|--------------|--------------|----------------------------------------------------------------------------------------------------|--|
| Index - String                                      | MIN<br>value | MAX<br>value | Parameter function                                                                                                    |  |
| ٥                                                   | 0°C          | 30 °C        | If the parameter value rin = 4 (parameter 8 of the Installer menu), then this is a probe<br>storage system, this parameter indicates how much lower the threshold of force off so<br>as to prevent the compressor is reactivated after the intervention of ForceOff dynamic<br>extinguished soon after. |  |

| Configuration of the heating cable (ANK only) |              |              |                                                                                                    |
|-----------------------------------------------|--------------|--------------|----------------------------------------------------------------------------------------------------|
| Index - String                                | MIN<br>value | MAX<br>value | Parameter function                                                                                                    |
| 1                                             | 0            | 2            | Setting the output to which the heating cable is connected:<br>O- no heating cable<br>1- heating cable on the CPA output<br>(the parameter (O) of the menu with password=72 "according to CP must be O"<br>2- heating cable on the VGC output if not used (the configuration of the dip switches must<br>be: DIP1 = ON, DIP2=ON, DIP5=ON, DIP8=OFF, DIP9=OFF) |

| Heating cable setpoint (ANK only) |              |              |                                                                                                    |  |
|-----------------------------------|--------------|--------------|----------------------------------------------------------------------------------------------------|--|
| Index - String                    | MIN<br>value | MAX<br>value | Parameter function                                                                                                    |  |
| 2                                 | -20 °C       | 10 °C        | Heating cable activated with an external air temperature lower than the value of this parameter. Heating cable deactivated with an external air temperature higher than the value of this parameter, plus 1.0° hysteresis. |  |

| Thermostat pump switch-off |   |   |                                                                                                    |  |
|----------------------------|---|---|----------------------------------------------------------------------------------------------------|--|
|                            |   |   |                                                                                                    |  |
| Э                          | 0 | 1 | O = the pump continues to function when the set point temperature is reached. 1 = the pump switches off when the set point temperature is reached (when this option is selected, the adjustment is automatically activated on the basis of the input temperature). This parameter is only visible with the adjustment on the basis of the input temperature (parameter (O) = 1 or 2). |  |

Parameters only visible in heat pump models

🕒 Parameters only visible in models set for

hot domestic water production

Arameters only visible in the models with DCP installed

D Parameters only visible in bicompressor models

### Managing the electric heater

The units with moducontrol offer the possibility to manage an electric heater; this heater can be managed in different ways:

• supplementary (the simultaneous use of the heat pump and the electric heater);

• anti-freeze, or replacement (the heat pump compressor is switched off and the electric heater alone is activated); The operational specifications of both modes are shown in the diagrams below.

The choice of supplementary or replacement mode depends on the external air temperature, and in case this falls below the threshold indicated in the relative diagram.

WARNING: all parameters referred to in the chart alongside are contained in the electric heater menu, shown on the next pages.

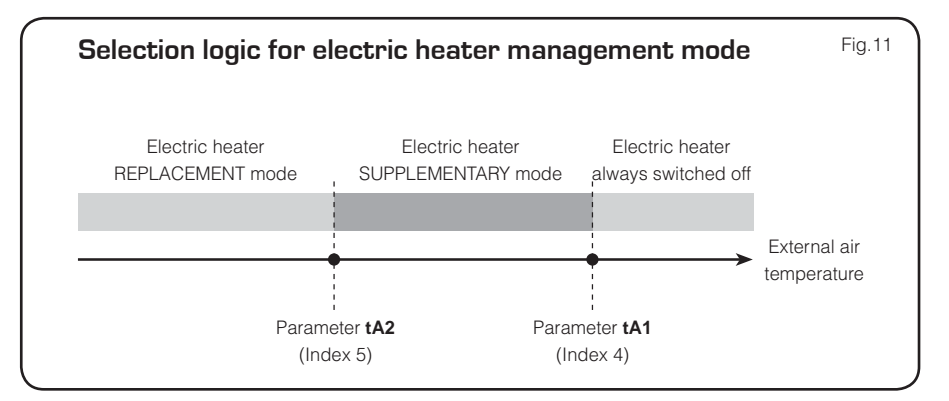

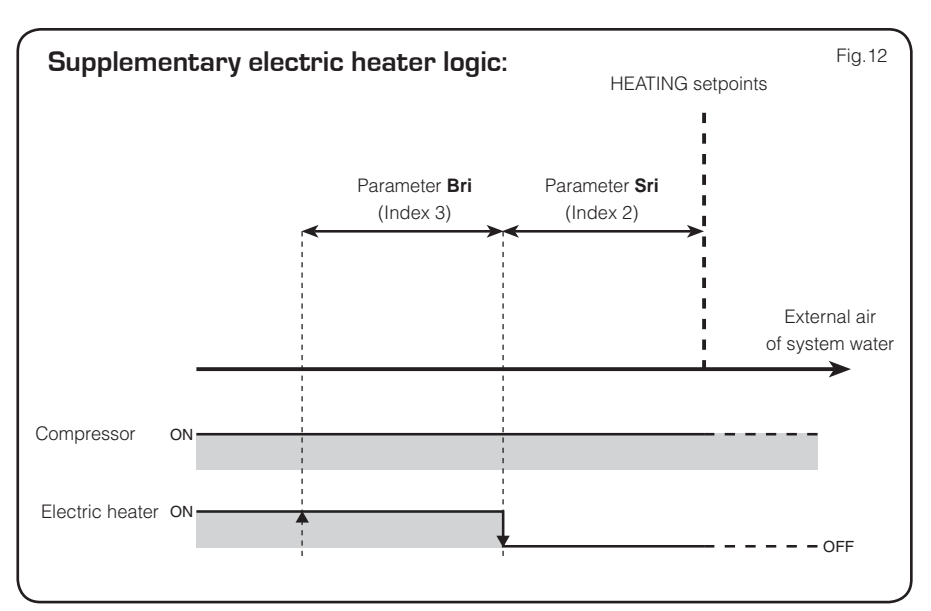

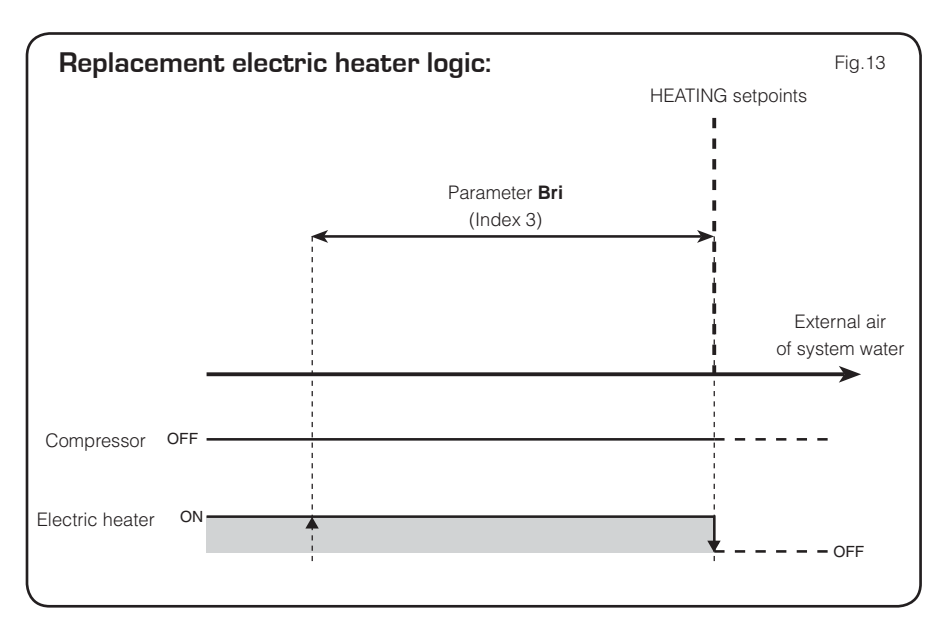

### ELECTRIC HEATER menu

To access the ELECTRIC HEATER menu, press the key in (Fig.14). Once the key has been pressed, you must insert the password to access the various menus; to access the user menu, the password is 001. To modify the value of the passwords, use the arrow keys. When you have inserted the correct password, press the key in (Fig.14). The monitor will show the index of the ELECTRIC HEA-TER parameter and a 3-character string that identifies it; the string will be displayed for one second, after which it is replaced by the value of the parameter itself. To move on to the next parameter, use the arrow keys (Fig.15). To modify a

parameter, just select it, press the key in (Fig.14), modify the assigned value using the arrow keys in (Fig.15), and confirm the modification by pressing the key in (Fig.14) again.

WARNING The following parameters must only be modified by qualified personnel authorised to install the unit.

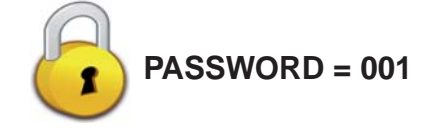

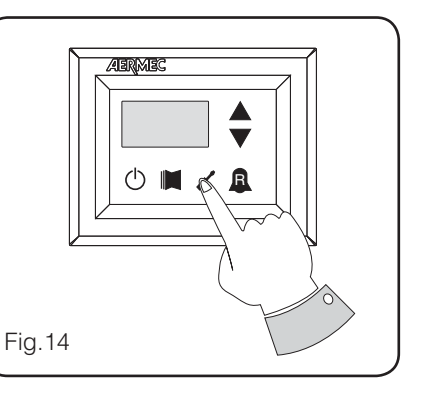

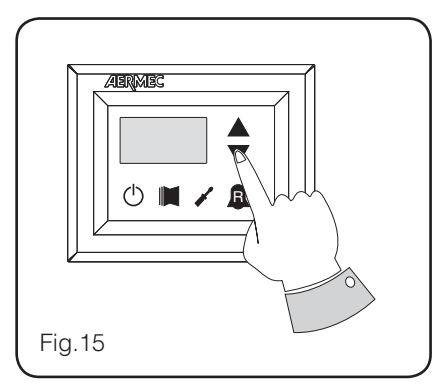

#### Setting operational parameters (electric heater level)

| Setting anti-freeze electric heater setpoints |              |              |                                                                                                    |  |  |
|-----------------------------------------------|--------------|--------------|----------------------------------------------------------------------------------------------------|--|--|
| Index - String                                | MIN<br>value | MAX<br>value | Parameter function                                                                                                    |  |  |
| 0 S-A                                         | -20°C        | 50°C         | The units offer the possibility to set a threshold for the activation of the anti-freeze elec-<br>tric heater; if the temperature read by one of the two water sensors (input or output,<br>depending on the type of check enabled) reaches the value set in this parameter, the anti-<br>freeze electric heater is activated. |  |  |

| Setting anti-freeze electric heater band |              |              |                                                                                                    |  |
|------------------------------------------|--------------|--------------|----------------------------------------------------------------------------------------------------|--|
| Index - String                           | MIN<br>value | MAX<br>value | Parameter function                                                                                                    |  |
| l bra                                    | 0.3°C        | 10°C         | The units offer the possibility to set a threshold for the activation of the anti-freeze elec-<br>tric heater; if the temperature read by one of the two water sensors (input or output,<br>depending on the type of check enabled) reaches the value set in this parameter, the anti-<br>freeze electric heater is activated. |  |

Parameters only visible in heat pump models

🕒 Parameters only visible in models set for hot domestic water production

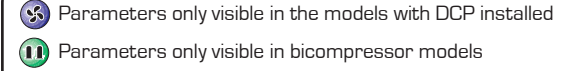

| Setting supplementary electric heater setpoint |              |              |                                                                                                    |  |  |
|------------------------------------------------|--------------|--------------|----------------------------------------------------------------------------------------------------|--|--|
| Index - String                                 | MIN<br>value | MAX<br>value | Parameter function                                                                                                    |  |  |
| 2 Sri<br>(3)                                   | 0°C          | 65°C         | This parameter indicates the deviation from the heating setpoint, for switching off the electric heater (if active) in supplementary mode; as shown in Fig.12 on the previous page (Parameter Sri). |  |  |

|                | Setting electric heater band in supplementary/replacement mode |              |                                                                                                    |  |  |
|----------------|----------------------------------------------------------------|--------------|----------------------------------------------------------------------------------------------------|--|--|
| Index - String | MIN<br>value                                                   | MAX<br>value | Parameter function                                                                                                    |  |  |
| 3 Бгі<br>3     | 0°C                                                            | 20°C         | In supplementary mode, the temperature of the water in the system is checked before the unit is switched on. If the temperature is less than/equal to the value calculated for the switch-on band, the electric heater will be switched on and will operate as per the diagram on the previous page Fig.12. The value of the switch-on band is calculated as follows: switch-on band = [Heating setpoint] - [Parameter Sri] - [Parameter Bri]; see Fig.12 on previous page;<br>In replacement mode, this parameter represents the band of deviation from the heating setpoint, within which the heater will be activated or deactivated, as shown on the previous page Fig.13. |  |  |

| Setting outside air temperature threshold for supplementary mode |              |              |                                                                                                    |  |  |
|------------------------------------------------------------------|--------------|--------------|----------------------------------------------------------------------------------------------------|--|--|
| Index - String                                                   | MIN<br>value | MAX<br>value | Parameter function                                                                                                    |  |  |
| 4 EAI                                                            | -40°C        | 50°C         | This parameter indicates the outside air temperature threshold, beneath which the heater is activated in supplementary mode; as shown on the previous page, in Fig.11 Parameter tA1. |  |  |

| Setting outside air temperature threshold for replacement mode |              |              |                                                                                                    |  |  |  |
|----------------------------------------------------------------|--------------|--------------|----------------------------------------------------------------------------------------------------|--|--|--|
| Index - String                                                 | MIN<br>value | MAX<br>value | Parameter function                                                                                                    |  |  |  |
| 5 EA2<br>3                                                     | -40°C        | 50°C         | This parameter indicates the outside air temperature threshold, beneath which the heater is activated in replacement mode; as shown on the previous page, in [Fig.A] Parameter tA2. |  |  |  |

| Setting the band for air temperature |              |              |                                                                                       |  |  |  |
|--------------------------------------|--------------|--------------|---------------------------------------------------------------------------------------|--|--|--|
| Index - String                       | MIN<br>value | MAX<br>value | Parameter function                                                                    |  |  |  |
| Б ЬЯ<br>3                            | O°C          | 20°C         | This parameter indicates the band applied to the air temperature setpoints (tA1-tA2). |  |  |  |

Parameters only visible in heat pump models

Parameters only visible in models set for

hot domestic water production

F (1) F

Barameters only visible in the models with DCP installed

Parameters only visible in bicompressor models

### Table of DIP-SWITCH configuration

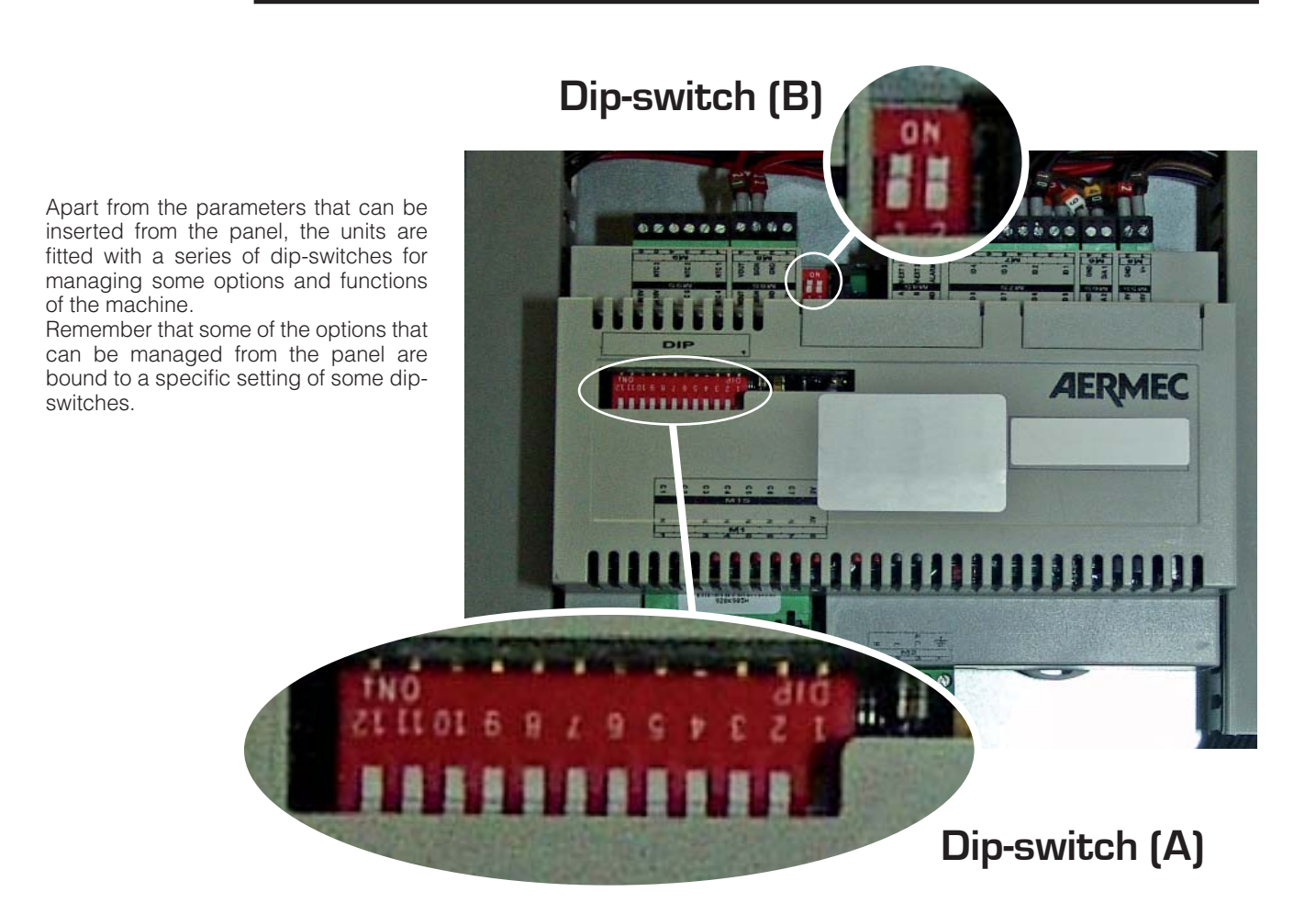

| Default setting of MODUCONTROL DIP-SWITCH |                  |     |     |     |     |     |     |     |        |                |    |    |     |     |
|-------------------------------------------|------------------|-----|-----|-----|-----|-----|-----|-----|--------|----------------|----|----|-----|-----|
| Heat reco-                                | DIP-SWITCH (A) D |     |     |     |     |     |     |     | DIP-SW | DIP-SWITCH (B) |    |    |     |     |
| very unit                                 | 1                | 2   | 3   | 4   | 5   | 6   | 7   | 8   | 9      | 10             | 11 | 12 | 1   | 2   |
| ANL                                       | OFF              | OFF | OFF | OFF | ON  | OFF | OFF | OFF | OFF    | OFF            | —  | —  | OFF | OFF |
| ANL H                                     | ON               | OFF | OFF | OFF | OFF | OFF | OFF | OFF | OFF    | OFF            | _  |    | OFF | OFF |
| ANL C                                     | ON               | OFF | OFF | OFF | OFF | OFF | OFF | OFF | OFF    | ON             | -  | -  | OFF | OFF |
| ANL A/Q                                   | ON               | OFF | OFF | ON  | ON  | ON  | OFF | OFF | OFF    | OFF            | —  | —  | OFF | OFF |
| ANL HA/HQ                                 | ON               | OFF | OFF | ON  | OFF | ON  | OFF | OFF | OFF    | OFF            | -  |    | OFF | OFF |
| ANL Z/Y                                   | ON               | OFF | ON  | OFF | OFF | OFF | OFF | OFF | OFF    | OFF            | _  | —  | OFF | OFF |
| ANLI H                                    | ON               | OFF | OFF | OFF | OFF | OFF | OFF | OFF | ON     | OFF            | —  |    | ON  | OFF |
| ANR H                                     | ON               | OFF | OFF | OFF | OFF | OFF | OFF | OFF | OFF    | OFF            | —  | —  | OFF | OFF |
| ANR HA/HK                                 | ON               | OFF | OFF | ON  | OFF | ON  | OFF | ON  | OFF    | OFF            | —  | —  | OFF | OFF |
| ANR HP                                    | ON               | OFF | OFF | OFF | OFF | OFF | ON  | OFF | OFF    | OFF            | —  | —  | OFF | OFF |
| ANF H                                     | ON               | ON  | OFF | OFF | ON  | OFF | OFF | ON  | OFF    | OFF            | -  | -  | OFF | OFF |
| ANF HA/HK/HJ                              | ON               | ON  | OFF | ON  | ON  | ON  | OFF | ON  | OFF    | OFF            | —  | —  | OFF | OFF |
| ANF HP                                    | ON               | ON  | OFF | OFF | ON  | OFF | ON  | ON  | OFF    | OFF            | -  | -  | OFF | OFF |
| ANK                                       | ON               | ON  | OFF | OFF | ON  | OFF | OFF | OFF | OFF    | OFF            | _  | —  | OFF | OFF |
| ANK Z/Y                                   | ON               | ON  | ON  | OFF | OFF | OFF | OFF | OFF | OFF    | OFF            | —  | —  | OFF | OFF |
| ANK A                                     | ON               | ON  | OFF | ON  | ON  | ON  | OFF | OFF | OFF    | OFF            | —  | —  | OFF | OFF |
| SRP                                       | ON               | ON  | OFF | ON  | ON  | OFF | OFF | ON  | OFF    | OFF            | —  | —  | OFF | OFF |

| Dip-switch | No. dip | Status | Function                                                     |
|------------|---------|--------|--------------------------------------------------------------|
|            | 4       | ON     | Machine set as heat pump                                     |
|            | 1       | OFF    | Machine set for cooling only                                 |
|            | 0       | ON     | Defrosting only by cycle reversal                            |
|            | 2       | OFF    | Defrosting by hot gas injection                              |
|            |         | ON     | Glycol water: anti-freeze setting can be modified            |
|            | ى       | OFF    | Anti-freeze setting (parameter B) blocked                    |
|            | л       | ON     | Output control deactivated                                   |
|            | 4       | OFF    | Output control activated                                     |
|            | 5       | ON     | Safety capacity controls deactivated                         |
|            | U       | OFF    | Safety capacity controls activated                           |
|            | E       | ON     | Algorithm for check of low water content deactivated         |
| Λ          | 0       | OFF    | Algorithm for check of low water content activated           |
| А          | 7       | ON     | Condensation pressure control device present (accessory DCP) |
|            |         | OFF    | Condensation pressure control device absent (accessory DCP)  |
|            | 8       | ON     | Configuration of the card for ANR unit (R407C)               |
|            |         | OFF    | Configuration of the card for ANL unit (R410A)               |
|            | 0       | ON     | Configuration of the card for inverter unit                  |
|            | 5       | OFF    | Configuration of the card for ON/OFF chiller unit            |
|            | 10      | ON     | Configuration of the card for condenser unit                 |
|            | 10      | OFF    | Configuration of the card for chiller unit                   |
|            | . 11    | ON     | Not used                                                     |
|            | 11      | OFF    | Not used                                                     |
|            | 10      | ON     | Not used                                                     |
|            | וב      | OFF    | Not used                                                     |

| Dip-switch  | Dip coml | binations | Function         |
|-------------|----------|-----------|------------------|
|             | DIP 1    | DIP 2     | Function         |
| B<br>C<br>C | OFF      | OFF       | Factory settings |
|             | ON       | OFF       | Factory settings |
|             | ON       | ON        | Factory settings |
|             | OFF      | ON        | Factory settings |

### Serial communication protocol

The Modu\_control card allows an interface with a centralised system via a special serial expansion card based on the RS485 electric standard and using the Modbus RTU standard protocol. To enable communication from a supervision system to the Moducontrol card, you must set the following parameters:

• Parametro J - Ad1 (Indirizzo modbus del supervisore);

Parametro L - Bd1 (Baudrate supervisore);

It is also necessary to ensure compliance with the following characteristics:

• Stop bits: 2;

• Parity: NONE;

The Modu\_Control card is always the slave of the communication.

#### **MODBUS** commands

The Modu\_Control card manages (towards the BMS/VMF supervisor) both the Register values (whole/analogue) and the Coil values (digital). The commands that can be used to read/write these values are:

| Codici MODBUS utilizzati |                           |  |  |
|--------------------------|---------------------------|--|--|
| cmd                      | descrizione               |  |  |
| OxO1                     | Read Coil Status          |  |  |
| OxO3                     | Read Holding Registers    |  |  |
| 0x05                     | Force Single Coil         |  |  |
| 0x06                     | Preset Single Register    |  |  |
| OxOF                     | Preset Multiple Coils     |  |  |
| Ox10                     | Preset Multiple Registers |  |  |

#### DIGITAL VALUES LIST (COIL):

| COMANDI DIGITALI DISPONIBILI |
|------------------------------|
| Read Coil Status             |
| Force Single Coil            |

Force Multiple Coils

To be able to write the COIL parameters on the Modu\_Control card, you must enable the supervision commands by setting the parameter parameter (N) = 1 of the installer menu (password=30) of the panel on the machine.

| ADDRESS | DESCRIPTION                                                |
|---------|------------------------------------------------------------|
| 0       | Standby/On command (toggle) 0=OFF 1=ON                     |
| 1       | Operation mode command (toggle) O=COOL 1=HEAT              |
| 2       | Domestic water remote command O=Normal, 1=Domestic         |
| 3       | Enable remote thermostat O=Disabled, 1=Enabled             |
| 4       | Alarm reset command 1=Alarm reset                          |
| 5       | Compressor1 status O=OFF 1=ON                              |
| 6       | Compressor2 status O=OFF 1=ON                              |
| 7       | Boiler/electric heater status 0=0FF 1=0N                   |
| 8       | Hot domestic water production status O=not active 1=active |
| 9       | Domestic water ID status  0=ID closed – 1=ID open          |
| 10      | Remote ON_OFF ID status  O=ID closed – 1=ID open           |
| 11      | Season ID status O=ID closed (cool), 1=ID open (heat)      |
| 12      | Room thermostat ID status  0=ID closed – 1=ID open         |
| 13      | Alarm summary                                              |
| 14      | Pre-alarm summary                                          |
| 15      | Compressor thermomagnetic switch pre-alarm                 |
| 16      | Fan thermomagnetic switch pre-alarm                        |

| ADDRESS | DESCRIPTION                                                |
|---------|------------------------------------------------------------|
| 17      | High pressure switch pre-alarm                             |
| 18      | Flow switch/differential pressure switch (water) pre-alarm |
| 19      | Low pressure switch pre-alarm                              |
| 20      | Pre-alarm for absence of NTC1 input probe (SIW)            |
| 21      | Pre-alarm for absence of NTC2 input probe (SUW)            |
| 22      | Anti-freeze pre-alarm                                      |
| 23      | Pre-alarm for absence of NTC4 input probe (SGP)            |
| 24      | Pre-alarm for high discharge gas temperature               |
| 25      | Pre-alarm for absence of compressor delivery transducer    |
| 26      | High pressure pre-alarm                                    |
| 27      | Pre-alarm for absence of NTC3 input probe (SS)             |
| 28      | Pre-alarm for absence of suction transducer                |
| 29      | Low pressure pre-alarm                                     |
| 30      | Low output pre-alarm                                       |
| 31      | Pump thermomagnetic switch pre-alarm                       |
| 32      | High pressure capacity control pre-alarm                   |
| 33      | Low pressure capacity control pre-alarm                    |
| 34      | Discharge temperature capacity control pre-alarm           |
| 35      | Bemf error pre-alarm (longertek inverter)                  |
| 36      | Pre-alarm for internal communication error (longertek)     |
| 37      | Overcurrent pre-alarm (longertek)                          |
| 38      | Pre-alarm for absence of load (longertek)                  |
| 39      | Pre-alarm for incorrect voltage (longertek)                |
| 40      | Pre-alarm for start-up error (longertek)                   |
| 41      | Pre-alarm for IPM protection error (longertek)             |
| 42      | Pre-alarm for EEPROM error (longertek)                     |
| 43      | Pre-alarm for compressor stalling (longertek)              |
| 44      | Pre-alarm for absence of communication (longertek)         |
| 45      | PFC module pre-alarm (longertek)                           |
| 46      | Pre-alarm for cooling over-temperature (APY)               |
| 47      | Pre-alarm for overcurrent in acceleration (APY)            |
| 48      | Pre-alarm for overcurrent at steady speed (APY)            |
| 49      | Pre-alarm for overcurrent in deceleration (APY)            |
| 50      | Pre-alarm for undervoltage on BUS DC (APY)                 |
| 51      | Pre-alarm for overvoltage on BUS DC (APY)                  |
| 52      | NOT USED                                                   |
| 53      | NUT USED                                                   |
| 54      | Pre-alarm for converter PFC fault (APY)                    |
| 55      | Pre-alarm for overcurrent in acceleration (APY)            |
| 56      | Overload pre-alarm (APY)                                   |
| 5/      | Pre-alarm for overcurrent at steady speed (APY)            |
| 58      | Pre-alarm for overcurrent in deceleration (APY)            |
| 59      | Pre-alarm for incorrectly connected compressor (APY)       |
| 60      | Pre-alarm for absence of communication (APY)               |
| 61      | Pre-alarm for cooling fin temperature sensor error (APY)   |
| 62      | NUI USED                                                   |
| 63      | NOT USED                                                   |

| ADDRESS | DESCRIPTION                                                       |
|---------|-------------------------------------------------------------------|
| 64      | NOT USED                                                          |
| 65      | Fault condition pre-alarm (APY)                                   |
| 66      | NOT USED                                                          |
| 67      | NOT USED                                                          |
| 68      | Reverse cycle valve pre-alarm                                     |
| 69      | Pre-alarm for high water inlet temperature                        |
| 70      | Pre-alarm for reverse cycle due to high discharge gas temperature |
| 71      | NOT USED                                                          |
| 72      | NOT USED                                                          |
| 73      | NOT USED                                                          |
| 74      | NOT USED                                                          |
| 75      | NOT USED                                                          |
| 76      | NOT USED                                                          |
| 77      | NOT USED                                                          |
| 78      | NOT USED                                                          |
| 79      | NOT USED                                                          |
| 80      | NOT USED                                                          |
| 81      | NOT USED                                                          |
| 82      | NOT USED                                                          |
| 83      | NOT USED                                                          |
| 84      | NOT USED                                                          |
| 85      | Compressor thermomagnetic switch alarm                            |
| 86      | Fan thermomagnetic switch alarm                                   |
| 87      | High pressure switch alarm                                        |
| 88      | Flow switch/differential pressure switch (water) alarm            |
| 89      | Low pressure switch alarm                                         |
| 90      | Alarm for absence of NTC1 input probe (SIW)                       |
| 91      | Alarm for absence of NTC2 input probe (SUW)                       |
| 92      | Anti-freeze alarm                                                 |
| 93      | Alarm for absence of NTC4 input probe (SGP)                       |
| 94      | Alarm for high discharge gas temperature                          |
| 95      | Alarm for absence of compressor delivery transducer               |
| 96      | High pressure alarm                                               |
| 97      | Alarm for absence of NTC3 input probe (SS)                        |
| 98      | Alarm for absence of suction transducer                           |
| 99      | Low pressure alarm                                                |
| 100     | Low output alarm                                                  |
| 101     | Pump thermomagnetic switch alarm                                  |
| 102     | High pressure capacity control alarm                              |
| 103     | Low pressure capacity control alarm                               |
| 104     | Discharge temperature capacity control alarm                      |
| 105     | Bemf error alarm (longertek inverter)                             |
| 106     | Alarm for internal communication error (longertek)                |
| 107     | Overcurrent alarm (longertek)                                     |
| 108     | Alarm for absence of load (longertek)                             |
| 109     | Alarm for incorrect voltage (longertek)                           |
| 110     | Alarm for start-up error (longertek)                              |

| ADDRESS | DESCRIPTION                                                   |
|---------|---------------------------------------------------------------|
| 111     | Alarm for IPM protection error (longertek)                    |
| 112     | Alarm for EEPROM error (longertek)                            |
| 113     | Alarm for compressor stalling (longertek)                     |
| 114     | Alarm for absence of communication (longertek)                |
| 115     | PFC module alarm (longertek)                                  |
| 116     | Alarm for cooling over-temperature (APY)                      |
| 117     | Alarm for overcurrent in acceleration (APY)                   |
| 118     | Alarm for overcurrent at steady speed (APY)                   |
| 119     | Alarm for overcurrent in deceleration (APY)                   |
| 120     | Alarm for undervoltage on BUS DC (APY)                        |
| 121     | Overvoltage alarm (APY)                                       |
| 122     | NOT USED                                                      |
| 123     | NOT USED                                                      |
| 124     | Alarm for converter PFC fault (APY)                           |
| 125     | Alarm for overcurrent in acceleration (APY)                   |
| 126     | Overload alarm (APY)                                          |
| 127     | Alarm for overcurrent at steady speed (APY)                   |
| 128     | Alarm for overcurrent in deceleration (APY)                   |
| 129     | Alarm for incorrectly connected compressor (APY)              |
| 130     | Alarm for absence of communication (APY)                      |
| 131     | Alarm for cooling fin temperature sensor error (APY)          |
| 132     | NOT USED                                                      |
| 133     | NOT USED                                                      |
| 134     | NOT USED                                                      |
| 135     | Fault condition alarm (APY)                                   |
| 136     | NOT USED                                                      |
| 137     | NOT USED                                                      |
| 138     | Alarm for faulty reverse cycle valve                          |
| 139     | Alarm for high water inlet temperature                        |
| 140     | Alarm for reverse cycle due to high discharge gas temperature |
| 141     | (Code 57) Alarm remote reading of the probe within DHW        |
| 142     | (Code 58) Alarm reading of temperature sensor outside air     |
| 143     | NOT USED                                                      |
| 144     | NOT USED                                                      |
| 145     | NOT USED                                                      |
| 146     | NOT USED                                                      |
| 147     | NOT USED                                                      |
| 148     | NOT USED                                                      |
| 149     | NOT USED                                                      |
| 150     | NOT USED                                                      |
| 151     | NOT USED                                                      |
| 152     | NOT USED                                                      |
| 153     | NOT USED                                                      |
| 154     | NOT USED                                                      |

#### **READ LIST REGISTER:**

#### COMANDI LETTURA DISPONIBILI

Read Holding Register

| ADDRESS | DESCRIPTION                                                                                                    |
|---------|----------------------------------------------------------------------------------------------------|
| 0       | Type of machine: O – ANL,1 – ANLI, 2 – ANR/ANF/SRP, 3 – ANL-C                                                                                             |
| 1       | Type of inverter machine O=longertek 1=APY                                                                                                    |
| 2       | NTC1 input (TUA) (SIW)                                                                                                    |
| 3       | NTC2 input (TIA) (SUW)                                                                                                    |
| 4       | NTC3 input (TSB) (SS)                                                                                                    |
| 5       | NTC4 input (TGP) (SGP)                                                                                                    |
| 6       | NTC5 input (TAE) (SAE)                                                                                                    |
| 7       | High pressure transducer input (AP) (TAP)                                                                                                    |
| 8       | Low pressure transducer input (BP) (TBP)                                                                                                    |
| 9       | 0-10V dd input                                                                                                    |
| 10      | Relay digital output status                                                                                                    |
| 11      | Safety band on force OFF                                                                                                    |
| 12      | Time until compressor start-up/switch-off                                                                                                    |
| 13      | Hours of primary compressor operation (in thousands)                                                                                                    |
| 14      | Hours of primary compressor operation                                                                                                    |
| 15      | Number of peaks made by the compressor (in thousands)                                                                                                    |
| 16      | Number of peaks made by the compressor                                                                                                    |
| 17      | Major sw version                                                                                                    |
| 18      | Minor sw version                                                                                                    |
| 19      | Machine adjustment setpoint (including corrections)                                                                                                    |
| 20      | Condensation control pressure setpoint                                                                                                    |
| 21      | Pressure differential for condensation control                                                                                                    |
| 22      | Hours of auxiliary compressor operation (in thousands)                                                                                                    |
| 23      | Hours of auxiliary compressor operation                                                                                                    |
| 24      | Number of peaks made by the auxiliary compressor (in thousands)                                                                                           |
| 25      | Number of peaks made by the auxiliary compressor                                                                                                    |
| 26      | Power supplied by the machine (chiller ON-OFF) Use frequency (chiller inverter)                                                                           |
| 27      | Compressor pressure drop during suction                                                                                                    |
| 28      | Power requested from the inverter control                                                                                                    |
| 29      | Dip-switch configuration (0x0000 = all OFF - 0x0FF = all ON)                                                                                              |
| 30      | ON_OFF command enablement status Season from panel or remote panel                                                                                        |
| 31      | Enablement status for room thermostat connected to ID3 input                                                                                              |
| 32      | Machine operation status: O - Chiller Off, 1 - Chiller On, 2 – Capacity control injection, 3 – Defrosting for injection, 4 – Defrosting for reverse cycle |
| 33      | Electric heater/boiler accessory: O=absent 1=electric heater 2=boiler                                                                                     |
| 34      | Inverter current APY                                                                                                    |
| 35      | Inverter output voltage APY                                                                                                    |
| 36      | Inverter BUS voltage APY                                                                                                    |
| 37      | Inverter cooling fin temperature APY                                                                                                    |
| 38      | Limit set point hot                                                                                                    |

#### WRITE LIST REGISTER:

COMANDI SCRITTURA DISPONIBILI

Preset Single Register

Preset Multiple Registers

| ADDRESS | DESCRIPTION                                    | MIN-MAX LIMITS  |
|---------|------------------------------------------------|-----------------|
| 39      | Cooling setpoint                               | -200 - 260 [°C] |
| 40      | Cooling setpoint band                          | 10 - 200 [°C]   |
| 41      | Heating setpoint                               | 250 - 650 [°C]  |
| 42      | Heating setpoint band                          | 10 - 200 [°C]   |
| 43      | Setpoint correction                            | 0-3             |
| 44      | Cooling setpoint 1                             | -200 - 260 [°C] |
| 45      | External AT in cool mode 1                     | 400 - 500 [°C]  |
| 46      | Cooling setpoint 2                             | -200 - 260 [°C] |
| 47      | External AT in cool mode 2                     | -400 - 500 [°C] |
| 48      | Heating setpoint 1                             | 250 - 650 [°C]  |
| 49      | External AT in heat mode 1                     | -400 - 500 [°C] |
| 50      | Heating setpoint 2                             | 250 - 650 [°C]  |
| 51      | External AT in heat mode 2                     | -400 - 500 [°C] |
| 52      | Domestic water setpoint                        | -250 - 650 [°C] |
| 53      | Domestic water band                            | 10 - 200 [°C]   |
| 54      | Power percentage requested from the thermostat | 0 - 100 [%]     |
| 55      | PWD_SET_VMF                                    | -32768 - 32767  |
| 56      | Remote probe DHW                               | -32768 ÷ 32767  |

#### LIST OF EXCEPTIONS:

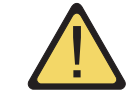

The error codes highlighted by the Modu Control card are shown below:

| EXCEPTION | DESCRIPTION                                                                              |
|-----------|------------------------------------------------------------------------------------------|
|           | The requested function code is not managed by the card.                                  |
|           | The data request contains a reference to an address that is not available on the card.   |
|           | The data write request contains a value that is out of range, so writing is not allowed. |

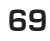

### Recapitulatory table of alarms

The units have two types of malfunctioning warning:

- pre-alarm
- alarm

The first type is indicated by the flashing of the red indicator light on the display; by pressing the bell key, you can display the alarm list (with

index and cause shown in the table below]. A pre-alarm remains such for 60 seconds; if the condition that caused it does not disappear within this time, it becomes an alarm. The alarms are visualised in the same way as the pre-alarms, apart from the fact that the fixed red indicator light comes on. Before resetting the unit, you are advised to contact the After Sales Assistance. To reset the unit you must switch it off then on again, using the standby button.

#### WARNING

The pre-alarms can become alarms if: • a period of time equal to, or longer than, 60 seconds passes in the pre-alarm condition • the maximum number of pre-alarms in an hour (five) is exceeded. In this case, each subsequent pre-alarm will be visualised directly as an alarm, and as such will cause the machine to stop until its cause is eliminated.

| Pre-alarm<br>index | Alarm<br>index | Cause                                                                                          | Notes                                                                                                    |
|--------------------|----------------|------------------------------------------------------------------------------------------------|----------------------------------------------------------------------------------------------------|
| 1                  | 101            | Compressor thermomagnetic<br>switch<br>Fan thermomagnetic switch<br>Pump thermomagnetic switch | This warning appears if the contact of the thermomagnetic switch protecting the MTC compressor is opened.                                                                                                    |
| 2                  | 102            | Fan thermomagnetic switch                                                                      | This warning appears if the contact of the thermomagnetic switch<br>protecting the MTV fan is opened. This code is displayed only if the<br>card is used as a replacement for cards with SW up to version 3.6.                                                                                                    |
| 3                  | 103            | High pressure switch                                                                           | This warning does NOT indicate the status of the high pressure<br>switch itself, but of the compressor contactor. The high pressure<br>switch acts directly on the compressor contactor. If the card con-<br>trols the switch-on of the compressor, and the contactor is not<br>activated after 3 seconds, this signal appears. This alarm can also<br>be caused by a defect in the functioning of the transmission system<br>relay from the compressor contactor to the card (indicated as RAP<br>in the wiring diagrams). If the contactor is deactivated while the com-<br>pressor is functioning, this warning reappears. AP. |
| 4                  | 104            | Flow switch<br>Water differential pressure<br>switch                                           | This warning appears with the opening of the contact relating to the flow switch or to the differential pressure switch. This alarm is not detected in the first 40 seconds from when the pump is switched on. The machine goes into lockout when the maximum number of flow switch interventions allowed is exceeded. If frost protection mode (and therefore the pump too) is activated in standby, the flow switch status is also controlled. FL/PD.                                                                                                    |
| 5                  | 105            | Low pressure switch                                                                            | This warning appears with the opening of the contact of the low pres-<br>sure switch (intake on the compressor) BP.                                                                                                    |
| 6                  | 106            | No water inlet probe                                                                           | This warning appears when the water inlet probe is disconnected.                                                                                                    |
| 7                  | 107            | No water outlet probe                                                                          | This warning appears when the water outlet probe is disconnected.                                                                                                    |
| 8                  | 108            | Water freeze                                                                                   | This warning appears when the anti-freeze temperature threshold<br>(installer menu, parameter (6) default: 3°C) of the outlet water is<br>reached. The pre-alarm condition is removed when the outlet water<br>temperature exceeds the setpoint calculated by the card on the<br>basis of an internal algorithm; the anti-freeze alarm is suspended (in<br>heat mode) for 3 seconds from when the compressor is switched on.                                                                                                    |
| 9                  | 109            | No force probe                                                                                 | This warning appears when the force gas probe is not detected.                                                                                                    |

|    |     |                                                                              | -                                                                                                    |
|----|-----|------------------------------------------------------------------------------|----------------------------------------------------------------------------------------------------|
| 10 | 110 | High force gas temperature                                                   | This warning appears when the force gas temperature (SGP probe) exce-<br>eds the threshold set in the parameter. The pre-alarm condition is remo-<br>ved with the factory-set temperature (default 125°C).                                                                                                    |
| 11 | 111 | No compressor delivery pressure<br>transducer                                | This warning appears when the compressor delivery transducer is<br>not detected and the machine is set in heat pump mode, or the pre-<br>sence of the DCP is set.                                                                                                    |
| 12 | 112 | High pressure                                                                | This warning appears when the transducer detects a delivery pres-<br>sure greater than the set threshold (default: 40 bar).<br>The pre-alarm condition is removed with the factory-set pressure<br>(default: 38 bar).                                                                                                    |
| 13 | 113 | No defrosting probe                                                          | This warning appears when the defrosting probe is absent and the machine is set in heat pump mode.                                                                                                    |
| 14 | 114 | No compressor suction pressure                                               | This warning appears when the compressor suction transducer is                                                                                                    |
|    |     | transducer                                                                   | absent and the machine is set in heat pump mode.                                                                                                    |
| 15 | 115 | Low pressure                                                                 | This warning appears when the compressor delivery transducer<br>detects a suction pressure lower than the factory-set threshold in<br>cool mode (default: 4 bar), or in heat mode (default : 2 bar). The pre-<br>alarm condition is removed when the suction pressure exceeds the<br>envisaged intervention threshold (default equal to 2 bar). The low<br>pressure alarm is suspended in heat mode for 3 seconds from when<br>the compressor is switched on; it is permanently suspended during<br>cycle reverse. |
| 16 | -   | Low output                                                                   | Whenever the machine is powered, the control checks the behaviour<br>of the compressor once only, via the output control procedure. This<br>control can be deactivated by means of the dip-switch.                                                                                                    |
| 17 | 117 | Pump thermomagnetic switch                                                   | This warning appears if the contact of the thermomagnetic switch<br>protecting the pump is opened. MTP. This code is displayed only if the<br>card is used as a replacement for cards with SW up to version 3.6.                                                                                                    |
| 18 | 118 | High pressure capacity control                                               | This warning appears whenever there is a capacity control due to the set threshold being reached. The machine goes into lockout when the maximum number of capacity controls allowed (default 5) is exceeded. With the inverter machine, it also indicates a capacity control due to a high compression ratio.                                                                                                    |
| 19 | 119 | Low pressure capacity control                                                | This warning appears whenever there is a low pressure capacity control. The machine goes into lockout when the maximum number of capacity controls allowed (default 5) is exceeded.                                                                                                    |
| 20 | 120 | Discharge temperature                                                        | This warning appears whenever there is a discharge temperature                                                                                                    |
|    |     | capacity control                                                             | capacity control. The machine goes into lockout when the maximum                                                                                                    |
| 21 | 121 | Bemf error (chiller inverter) -<br>error in the detection of the back<br>emf | This error is given by the inverter control card and is linked to com-<br>pressor pickup current problems.                                                                                                    |
| 22 | 122 | Internal communication error                                                 | The inverter control card has internal communication problems.                                                                                                    |
| 23 | 123 | Overcurrent                                                                  | Excessive current absorption by the compressor.                                                                                                    |
| 24 | 124 | No charge                                                                    | The compressor does not absorb enough current and may operate empty.                                                                                                    |
| 25 | 125 | Incorrect voltage                                                            | The inverter control card indicates an incorrect BUS voltage.                                                                                                    |
| 26 | 126 | Start-up error                                                               | The inverter control card indicates the incorrect start-up of the PMSM motor.                                                                                                    |
| 27 | 127 | IPM protection error                                                         | Error on the IGBT.                                                                                                    |
| 28 | 128 | EEPROM error                                                                 | Eeprom error on the inverter control card.                                                                                                    |
| 29 | 129 | Compressor stalling                                                          |                                                                                                    |
| 30 | 130 | No communication                                                             | The inverter control card does not respond; it may not be powered,<br>or the serial cable may be disconnected, or the A and B signals may<br>be inverted.                                                                                                    |
| 31 | 131 | PFC module                                                                   | Error in the PFC inverter module.                                                                                                    |

|    |     | · · · · · · · · · · · · · · · · · · ·                      |                                                                                                    |
|----|-----|------------------------------------------------------------|----------------------------------------------------------------------------------------------------|
| 32 | 132 | Excessive temperature of cooling                           |                                                                                                    |
|    |     | blade                                                      |                                                                                                    |
| 33 | 133 | Overcurrent in acceleration                                | Hardware error.                                                                                                    |
| 34 | 134 | Overcurrent at constant speed                              | Hardware error.                                                                                                    |
| 35 | 135 | Overcurrent in deceleration                                | Hardware error.                                                                                                    |
| 36 | 136 | Undervoltage on BUS DC                                     |                                                                                                    |
| 37 | 137 | Overvoltage on BUS DC                                      |                                                                                                    |
| 40 | 140 | PFC Converter Fault Error in the PFC module                | Software error.                                                                                                    |
| 41 | 141 | Overcurrent in acceleration                                | Software error.                                                                                                    |
| 42 | 142 | Overload                                                   |                                                                                                    |
| 43 | 143 | Overcurrent at constant speed                              | Software error.                                                                                                    |
| 44 | 144 | Overcurrent in deceleration                                | Software error.                                                                                                    |
| 45 | 145 | Compressor not connected correctly                         |                                                                                                    |
| 46 | 146 | No communication                                           |                                                                                                    |
| 47 | 147 | Error in cooling blade<br>temperature sensor               |                                                                                                    |
| 51 | 151 | Irregular condition.                                       | Frequency reduced by overcurrent or overtemperature protection.                                                                                                    |
| 54 | 154 | Faulty reverse cycle valve                                 | The reverse cycle valve could be faulty or blocked.                                                                                                    |
| 55 | 155 | Input water high temperature                               | The input water temperature has exceeded the value of installer                                                                                                    |
|    |     |                                                            | menu parameter (H). There is probably a boiler in the same system.<br>With the third pre-alarm intervention, the machine goes into lockout.                                                                                                    |
| -  | 156 | Cycle reverse due to high<br>temperature of discharge gas. | This pre-alarm indicates the intervention of a defrosting cycle due to cycle reverse, without respecting the cycle reverse times. The cycle reverse was prompted by the capacity control threshold being exceeded due to the high temperature of the discharge gas (default 130°). This pre-alarm does not cause the compressor to stop, and there is no maximum number of interventions. |
| 57 | 157 | Read error of the remote probe of the DHW panel.           | This pre-alarm indicates a fault in the remote probe, or a problem<br>in communication with the DHW panel. The alarm is only active if<br>parameter (8)=4 in the menu with password = 30.                                                                                                    |
| 58 | 158 | Read error of the outside air tem-<br>perature probe.      | This pre-alarm indicates a fault in the outside air temperature probe when the DCP is present, or when the machine is a heat pump.                                                                                                    |

#### WARNING

Remember that the pre-alarms are reset automatically, but the alarms must be reset manually.

From software version 3.9.0, the alarms can be reset by means of the remote ON/OFF contact, if this is enabled.

From the ON position, move to OFF then back to ON within 5 seconds to reset the alarms; a maximum of 3 resets can be made each hour via the ON/OFF contact.

You must first reset the alarms using the "R" button.

In the event of a lack of voltage, the alarms will be reset.

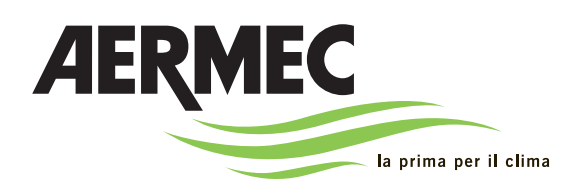

AERMEC S.p.A. I-37040 Bevilacqua (VR) Italie – Via Roma, 996 Tel. (+39) 0442 633111 Téléfax 0442 93730 – (+39) 0442 93566 www.aermec. com - info @aermec. com

# MODUCONTROL

#### NUMÉRO DE SÉRIE

| DÉCLARATION<br>DE CONFORMITÉ CE | Les signataires de la présente déclarent sous leur entière responsabilité que l'équipement défini comme suit : |
|---------------------------------|----------------------------------------------------------------------------------------------------|
| NOM                             | MODUCONTROL                                                                                                    |
| ТҮРЕ                            | Carte électronique pour groupe d'eau glacée AIR/EAU, pompe à chaleur                                           |
|                                 |                                                                                                    |

Auquel cette déclaration fait référence, est conforme aux normes harmonisées suivantes :

| CEI EN 60730-1                       | Norme de sécurité                                                  |
|--------------------------------------|--------------------------------------------------------------------|
| CEI EN 61000-6-1<br>CEI EN 61000-6-3 | Immunité et émission électromagnétique pour le milieu résidentiel. |
| CEI EN 61000-6-2<br>CEI EN 61000-6-4 | Immunité et émission électromagnétique pour le milieu industriel.  |

Satisfaisant ainsi aux conditions essentielles des directives suivantes :

- Directive LVD : 2006/95/CE
- Directive Compatibilité électromagnétique 2004/108/CE

Bevilacqua

15/01/2008

**Directeur commercial** Signature

FR

I dati tecnici riportati nella presente documentazione non sono impegnativi. AERMEC S.p.A. si riserva la facoltà di apportare in qualsiasi momento tutte le modifiche ritenute necessarie per il miglioramento del prodotto.

Les données mentionnées dans ce manuel ne constituent aucun engagement de notre part. Aermec S.p.A. se réserve le droit de modifier à tous moments les données considérées nécessaires à l'amelioration du produit.

Technical data shown in this booklet are not binding. Aermec S.p.A. shall have the right to introduce at any time whatever modifications deemed necessary to the improvement of the product.

Im Sinne des technischen Fortsschrittes behält sich Aermec S.p.A. vor, in der Produktion Änderungen und Verbesserungen ohne Ankündigung durchzuführen.

Los datos técnicos indicados en la presente documentación no son vinculantes. Aermec S.p.A. se reserva el derecho de realizar en cualquier momento las modificaciones que estime necesarias para mejorar el producto.

AERMEC S.p.A. I-37040 Bevilacqua (VR) - Italia Via Roma, 996 - Tel. (+39) 0442 633111 Telefax (+39) 0442 93730 - (+39) 0442 93566 www.aermec.com - info@aermec.com